# **EndNote: noções básicas**

Formação de utilizadores | Biblioteca | Serviço de Referência e apoio ao Utilizador

- o Criar uma nova biblioteca
- o Inserir referências na Biblioteca de EndNote
- o Importar referências de bases de dados internas e externas
  - Criar "CUSTOM GROUPS"
  - Criar "SMART GROUPS"
- o Utilizar o "FIND FULL TEXT" para descarregar PDFs
- o Inserir citações num documento WORD
- o Formatar a bibliografia utilizando um estilo
- o Inserir nºs de página numa citação
  - o Citações ambíguas

## Para que serve o EndNote?

O EndNote é uma base de dados pesquisável desenhada especialmente para guardar informação bibliográfica, notas, resumos, palavras-chave, e ficheiros.

As bases de dados em EndNote designam-se de "LIBRARIES=BIBLIOTECAS"

| EndNote X9                     |             | _ | > |
|--------------------------------|-------------|---|---|
| e Edit References Groups Tools | Window Help |   |   |
| New                            |             |   |   |
| Open Library                   | Ctrl+0      |   |   |
| Open Shared Library Ct         | I+Shift+O   |   |   |
| Open Recent                    | >           |   |   |
| Close                          |             |   |   |
| Save                           | Ctrl+S      |   |   |
| Save As                        |             |   |   |
| Save a Copy                    |             |   |   |
| Revert                         |             |   |   |
| Share                          |             |   |   |
| Export                         |             |   |   |
| Import                         | >           |   |   |
| Print                          | Ctrl+P      |   |   |
| Print Preview                  |             |   |   |
| Print Setup                    |             |   |   |
| Compressed Library (.enlx)     |             |   |   |
| Evit                           | Ctrip O     |   |   |

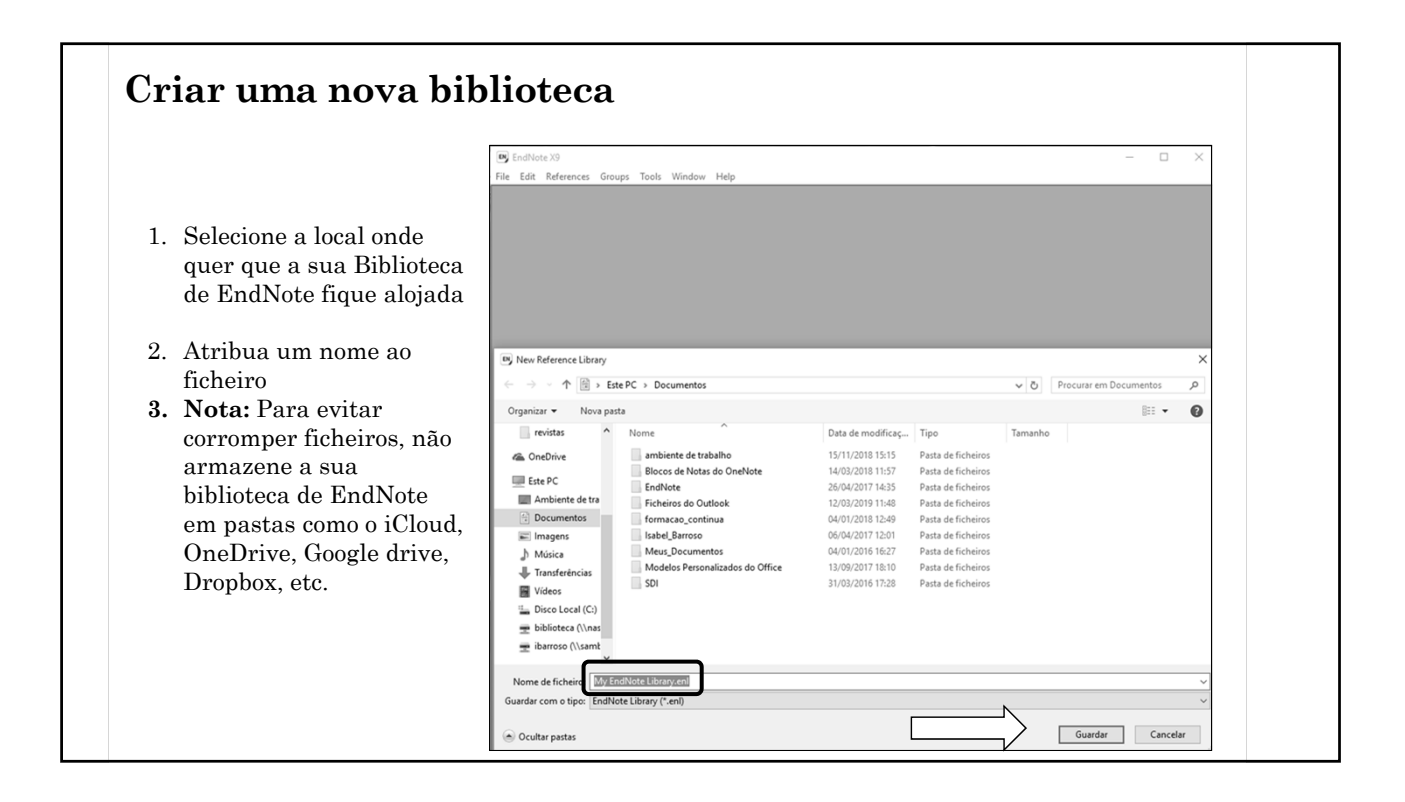

| 5 EndNote X9          | Mindaw Ida                                                                                                    | - a ×             |
|-----------------------|----------------------------------------------------------------------------------------------------|-------------------|
| Sar De Library X9 enl | window map                                                                                                    | x                 |
| APA 6th               | · 回 回 ② 殳 众 乃 夕 戸 回 局 間 〇 身 空 · ② Quick Search Q. * 灸 Hóde Search Panel                                                                                                    |                   |
| My Library            | Search Mitchel Dears - Match Van Match Van Befererere Project @                                                                                                    | Attached PDFs R T |
| All References        | Search while bolay Participation Participation Participati                                                                                                    |                   |
| Configure Sync        | Author      Contains      Contains      Reference Type: Encyclop                                                                                                    | edia 🔹 🛱 * 🗍      |
| Recently Added        | (0) 🗣 🖉 Author 🔿 Year Title Rating Journal Last Updated Reference Type 🔿 Rating                                                                                                    |                   |
| El Unfiled            | (0) 🖸 2009 Leaf-noted bat 🗙 🛧 • • Encyclopædia Britannica 5/5/2010 Encyclopedia                                                                                                    |                   |
| Till Trash            | Allen, Glover M. 2004 Bats: biology, behavior, and folklore 5/5/2010 Book Author                                                                                                    |                   |
| Auian Intelligence    | Chiu, C; Xian, W; Moss, 2006 Flying in silence: Echolocating bats cease vocali Proceedings of the Nat 10/13/2016 Journal Article                                                                                                    |                   |
| Avian Intelligence    | Alter and a state of the state of the s                                                                                                    |                   |
| Read to State         | (31) Binfield, Peter 2008 At PLoS ONE we're batty about bats PLoS: Public Library of S 3/21/2013 Blog Title                                                                                                    |                   |
| Corvids               | 197 ) Bird, C. D; Emery, N. J. 2009. Insightful problem solving and creative tool mo 大大 Proceedings of the Nati 3/22/2013 Journal Article Leaf-nosed bat                                                                                                    |                   |
| Corvids & Parrots     | Brinklov, S.; Kalko, E. K. V., 2009 Intense echolocation calls from two "whispering     Journal of Experimental                                                                                                    |                   |
| Parrots               | (24) Chuk Cher, Moss, Cymm., 2007 The role of the external ear in vertical sound loc. Journal of the Acoustical 3/22/2013 Journal Article<br>Clastical N S - Emercine N 1 2009 What do jask forces about of the<br>Clastical S - Emercine N 2009 What do jask forces about of the<br>S - Emercine N 2009 What do jask forces about of the<br>S - Emercine N 2009 Wha |                   |
| - Bats                | Delong, C. M.; Bragg, R.;                                                                                                    |                   |
| Chiroptera            | (22) Emery, N. J. 2006 Cognitive ornithology: The ev                                                                                                    |                   |
| Echolocation          | (6) Emery, N.J.; Clayton, N.S. 2009 Tool use and physical cognitie 1. Mode buttons (I ocal Library                                                                                                    |                   |
| Echolocation OR Sonar | (7) ⊖ Elitionatis Secretaria 2004 Elitionatis en adaptations el soci                                                                                                    |                   |
| 🗱 Sonar               | (5) Frase, O. N.; Bugnyar, T. 2011 Ravers recordie after agree Mode, Online Search Mode, Encyclopedia Britannica                                                                                                    | Online            |
| - My Groups           | Funk, M. S. 2002 Problem solving skills in your Linte or you to all the your and a line or your line of the solution of the solution of the so                                                                                                    |                   |
| 🛱 Cognition-All       | (3) Goto, K; Watanabe, S. 2012 Large-billed crows (Corvus m Integrated Library & Online Search                                                                                                    |                   |
| - Find Full Text      | Greenhall, Arthur M. 1982. House bat management<br>Greenhall, Arthur M. 1990. House bat management<br>Greenhall, B. Dekr T. J. 2000. Structures and the Model                                                                                                    |                   |
|                       | Hadino, J. Fuilo, 2007 Adaptive Shullar sounds by a                                                                                                    |                   |
|                       | Hartle, D. 2008 Alex & Me: How a scientist an 2 Groups nanel                                                                                                    |                   |
|                       | Holland, Richard A; Kirsc 2008 Bats use magnetite to detect                                                                                                    |                   |
|                       | here B is the case of the social structure of New C 3. Bibliographic style preview                                                                                                    |                   |
|                       | Laudato Anthony 2010 Bird grows to the beat                                                                                                    |                   |
|                       | Lefebvre, L; Sol, D. 2008 Brains, lifestyles and cognitio 4. Search panel                                                                                                    |                   |
|                       | Moss, C. F.; Sinha, S. R. 2003 Neurobiology of echolocation 5. Poforonaco list                                                                                                    |                   |
|                       | New York State Departm 2009 Guidelines for conducting bir<br>Department from All and All and A                                                                                                    |                   |
|                       | Property I.M. 1999 Rethinking syntax Commer 6 Reference panel                                                                                                    |                   |
|                       | Pepperberg, I.M. 2001 In search of King Solomon's a                                                                                                    |                   |
|                       | Pepperberg, I. M. 2004 Cognitive and communicative 7. Lavout button                                                                                                    |                   |
|                       | Pepperberg, I. M. 2006 Grey parrot (Psittacus erithaci                                                                                                    |                   |

| EndNote X9 File Edi   | t References                            | Groups Tools Window Help                                                                                                    |                                                                                    |                                  |                                  | <b>1</b>     |                                             | ▲ ■ BB Tue Jun 19 3:47 PM                    | Donna Kirking 🔍 🖃      |
|-----------------------|-----------------------------------------|----------------------------------------------------------------------------------------------------|------------------------------------------------------------------------------------|----------------------------------|----------------------------------|--------------|---------------------------------------------|----------------------------------------------|------------------------|
| 0.0.0                 |                                         | 0                                                                                                    |                                                                                    | Sample_Library_X8.               | eni                              |              |                                             | 0                                            |                        |
|                       |                                         |                                                                                                    |                                                                                    | C Clarivate                      |                                  |              |                                             | Ē.                                           |                        |
| 0 2 4 4               | 1 Lt 🗖                                  | 0 0 0                                                                                                    |                                                                                    | Analytics                        |                                  |              |                                             |                                              |                        |
| My Library            |                                         | earch 🛛 🎸 Search Whole Library                                                                                                    | Match Case Mate                                                                    | h Words                          |                                  |              |                                             | Ó v Encyclopedia                             | 0                      |
| C as Defension        | 0                                       | Author 0 Conta                                                                                                    |                                                                                    |                                  |                                  |              | 100                                         | Bating                                       |                        |
| Conferences           |                                         |                                                                                                    |                                                                                    |                                  |                                  |              |                                             | ** · · ·                                     |                        |
| O December & Added    |                                         | Corta                                                                                                    | ns c)                                                                              |                                  |                                  |              |                                             | Author                                       |                        |
| C Hebenby Abbed       | And                                     | ( ) Title ) Conta                                                                                                    | ins 0)                                                                             |                                  |                                  |              |                                             |                                              |                        |
| eg unned<br>Trans     | •                                       | @ Author                                                                                                    | <ul> <li>Year Title</li> </ul>                                                     | Rating                           | Journal                          | Last Updated | lef Type                                    | Year                                         |                        |
| () man                |                                         |                                                                                                    | 2009 Leaf-nosed bat                                                                | **                               | Encyclopædia Britannica          | 5/5/10       | Encyclopedia                                | 2009                                         |                        |
| V Avian Intelligence  | 0                                       | Allen, Glover M.                                                                                                    | 2004 Bats: biology, behavior, and folklor                                          | ,                                |                                  | 5/5/10       | Book                                        | Title                                        |                        |
| Avian Compilion       | 60 °                                    | Chiu, C.; Xian, W.; Moss, C. F.                                                                                                    | 2008 Flying in silence: Echolocating bat                                           | cease vocalizing to avoid        | Proceedings of the National Ac.  | 10/13/16     | Journal Article                             | Leaf-nosed bat                               |                        |
| B Conits              | (T) (                                   | Avta-Flores, R.; Medelin, R.A.<br>Bat Consecution International                                                                                                    | 2004 Ecological, taxonomic, and physio<br>2008 Bat Consecution International       | ogical correlates of cave us     | Journal of Mammalogy             | 3/21/13      | Journal Article                             | Editor                                       |                        |
| Conside & Deceste     |                                         | Binfield, Peter                                                                                                    | 2008 At PLoS ONE we're batty about ba                                              |                                  | PLoS: Public Library of Science  | 3/21/13      | Rica                                        |                                              |                        |
| B Darrota             | 60 O                                    | Bird, C. D.; Emery, N. J.                                                                                                    | 2009 Insightful problem solving and creating                                       | tive tool modification by ca ±±  | Proceedings of the National Ac.  | . 3/22/13    | Journal Article                             | Encyclopedia Title                           |                        |
| agg Parrots           | 0                                       | Brinklov, S.; Kalko, E. K. V.; Su                                                                                                    | . 2009 Intense echolocation calls from two                                         | whispering' bats, Artibeus       | Journal of Experimental Biology  | 3/22/13      | Journal Article                             | Encyclopædia Britannica                      |                        |
| ▼ Bats                | 0                                       | Chiu, Chen; Moss, Cynthia F.                                                                                                    | 2007 The role of the external ear in vert                                          | cal sound localization in the    | Journal of the Acoustical Socie  | . 3/22/13    | Journal Article                             | Place Published                              |                        |
| El Chiroptera         | 67 O                                    | Clayton, N. S.; Emery, N. J.                                                                                                    | 2009 What do jays know about other mi                                              | ids and other times?             | Neurobiology of Umwelt: How      | 3/22/13      | Book Section                                |                                              |                        |
| El Echolocation       | 0                                       | DeLong, C. M.; Bragg, R.; Sim                                                                                                    | 2008 Evidence for spatial representation                                           | of object shape by echoloc + + + | Journal of the Acoustical Socie  | 3/22/13      | Journal Article                             | Publisher<br>Econtineantia Britannica Online |                        |
| Echoiocation OB Scoar |                                         | Emery N. J. Clauton N. S.                                                                                                    | 2006 Cognetive omenology: The evolution<br>2009 Tool use and shusical cognition in | n or even intelligence ***       | Current Opinion in Neurobiology  | 3/21/13      | Journal Article                             | Dispospation brighting Office                |                        |
| th Second             |                                         | Emery, N. J.: Seed, A. M : von                                                                                                    | 2007 Cognitive adaptations of social bor                                           | ding in birds +                  | Philosophical Transactions of L. | . 3/22/13    | Journal Article                             | Volume                                       |                        |
|                       | 0                                       | EUROBATS Secretariat,                                                                                                    | 2004 EUROBATS: The Agreement on th                                                 | Consensation of Bonulatio        |                                  | 9/99/19      | Alab Base                                   |                                              |                        |
| ▼ My Groups           | 0                                       | Fraser, O. N.; Bugnyar, T.                                                                                                    | 2011 Ravens reconcile after aggressive                                             | 1 C                              |                                  |              |                                             | Number of Volumes                            |                        |
| - Cognition-All       | (1)                                     | Funk, M. S.                                                                                                    | 2002 Problem solving skills in young yel                                           | 🛛 I. Groups                      | panei                            |              |                                             | 1 mm                                         |                        |
|                       | 0                                       | Goto, K.; Watanabe, S.                                                                                                    | 2012 Large-billed crows (Corvus macro                                              |                                  | ' <i>.</i> .                     |              |                                             |                                              |                        |
| ♥ Find Full Text      | 0                                       | Grotha B : Park T J                                                                                                    | 2000 Structure and function of the hat s                                           | 2. Mode bu                       | ittons (Loca                     | al Libra     | rv                                          | Editor                                       |                        |
|                       | - i i i i i i i i i i i i i i i i i i i | Hagino, T.; Hiryu, S.; Fujioka, S.                                                                                                    | . 2007 Adaptive SONAR sounds by echo                                               |                                  |                                  |              | .,                                          |                                              |                        |
|                       | 0                                       | Hartle, D.                                                                                                    | 2008 Alex & Me: How a scientist and a p                                            | Mode Onli                        | ne Search                        | Mode         |                                             | Date                                         |                        |
|                       | 0                                       | Holland, Richard A.; Kirschvink.                                                                                                    | . 2008 Bats use magnetite to detect the e                                          | meae, erm                        | ne eeuren                        | mouo,        |                                             |                                              |                        |
|                       | 0                                       | Holzhaider, J. C.; Sibley, M. D.;                                                                                                    | . 2011 The social structure of New Caled                                           | Integrated                       | Library and                      | l Online     | <u>ــــــــــــــــــــــــــــــــــــ</u> | Translator                                   |                        |
|                       | 0                                       | Jen, P. H. S.; Wu, C. H.<br>Laudato, Anthony                                                                                                    | 2008 Echo duration selectivity of the ball<br>2010 Bird occurses to the bard       | megrateu                         | Library and                      |              |                                             |                                              |                        |
|                       | 0                                       | Lefebyre, L.; Sol, D.                                                                                                    | 2008 Brains, lifestyles and cognition: An                                          | Soorch Ma                        | do)                              |              |                                             | Short Title                                  |                        |
|                       | 0                                       | Moss, C. F.; Sinha, S. R.                                                                                                    | 2003 Neurobiology of echolocation in ba                                            |                                  | ue)                              |              |                                             |                                              |                        |
|                       | 0                                       | New York State Department of                                                                                                    | 2009 Guidelines for conducting bird and                                            | 2 Coorob r                       | anal                             |              |                                             | Abbreviation                                 |                        |
|                       | 0                                       | Pepperberg, Irene M.                                                                                                    | 1999 The Alex studies: Cognitive and co                                            | ັ້ງ. Search p                    | Janei                            |              |                                             |                                              |                        |
|                       | 0                                       | Pepperberg, I. M.                                                                                                    | 1999 Rethinking syntax: A commentary                                               |                                  | 1° 1                             |              |                                             | ISON                                         |                        |
|                       | 0                                       | Pepperberg, I. M.                                                                                                    | 2001 In search of King Solomon's ring: 0<br>2004 Cosmitive and communicative care  | 4. Referen                       | ce IIst                          |              |                                             | 0                                            |                        |
|                       |                                         | Peoperberg, I. M.                                                                                                    | 2006 Grey parrot (Psittacus erithacus) n                                           |                                  |                                  |              |                                             | APA 6th C                                    |                        |
|                       |                                         | Pepperberg, I. M.                                                                                                    | 2006 Cognitive and communicative abilit                                            | 5 Lavout h                       | outton                           |              |                                             | Leaf-nosed bat. (2009). In Encyclopandia Br  | itannica: Encyclopædia |
|                       | 0                                       | Pepperberg, Irene Maxine                                                                                                    | 2008 'Alex & me': The hidden world of a                                            | S. Layour b                      |                                  |              |                                             | Britannica Online.                           |                        |
|                       | 0                                       | Pepperberg, Irone M.                                                                                                    | 2009 Alex & me: How a scientist and a p                                            | 6 Referen                        | co nonol                         |              |                                             | 1                                            |                        |
|                       | 0                                       | Pepperberg, I. M.                                                                                                    | 2011 Avian cognition and social interact                                           |                                  | ue parlei                        |              |                                             | 1                                            |                        |
|                       | 0                                       | Pepperberg, Irene M.                                                                                                    | 2012 Symbolic communication in the gr                                              | 7 Dibligar                       | nhia atula -                     | aravier      |                                             |                                              |                        |
|                       |                                         | Peron, F.; Hat-Fischer, L.; Lakt.<br>RDAI Christohurch.                                                                                                    | 2005 Pekaneka / Bats                                                               | I. BIDIIOGra                     | apriic style (                   | preview      | V                                           |                                              |                        |
|                       |                                         | Salwiczek, L. H.: Emery, N. J.                                                                                                    | 2009 The development of caching and o                                              | 0                                |                                  |              |                                             | 1                                            |                        |
|                       | 10                                      | and the second second s |                                                                                    |                                  |                                  |              |                                             |                                              |                        |

| Ficheiros do EndNo<br>C:\ Program Filos (x                           | te<br>2861\ EndNoto X9                                                |               |                          |
|----------------------------------------------------------------------|-----------------------------------------------------------------------|---------------|--------------------------|
| Ficheiro Base Partilhar<br>Afixar em Copiar Colar<br>Acesso Rápido   | Ver<br>Wer<br>Mover para · X Eliminar ·<br>Copiar para · Mudar o nome | Nova<br>pasta | - C X<br>N Propriedades  |
| $\leftarrow \rightarrow \checkmark \uparrow$ $\checkmark \land$ Proj | gramas (x86) > EndNote X9 >                                           | v Ö Proc      | urar em EndNote X9       |
| 🚀 Acesso Rápido                                                      | Nome                                                                  | Data de mo    | odificaç Tipo            |
| 📰 Ambiente de tral 🖈                                                 | Connections                                                           | 15/03/2019    | 18:02 Pasta de ficheiros |
| 📕 Transferências 🖈                                                   | DbSupport                                                             | 15/03/2019    | 18:00 Pasta de ficheiros |
| Documentos 🖈                                                         | Filters                                                               | 15/03/2019    | 18:02 Pasta de ficheiros |
|                                                                      | Plugins                                                               | 15/03/2019    | 18:00 Pasta de ficheiros |
|                                                                      | Product-Support                                                       | 15/03/2019    | 18:02 Pasta de ficheiros |
| arquivo_documento                                                    | Spell                                                                 | 15/03/2019    | 18:00 Pasta de ficheiros |
| Endnote                                                              | Styles                                                                | 15/03/2019    | 18:03 Pasta de ficheiros |
| inventario alunos                                                    | Templates                                                             | 15/03/2019    | 18:03 Pasta de ficheiros |
| inventario_docente:                                                  | Terms Lists                                                           | 15/03/2019    | 18:00 Pasta de ficheiros |
|                                                                      | XML Support                                                           | 15/03/2019    | 18:00 Pasta de ficheiros |

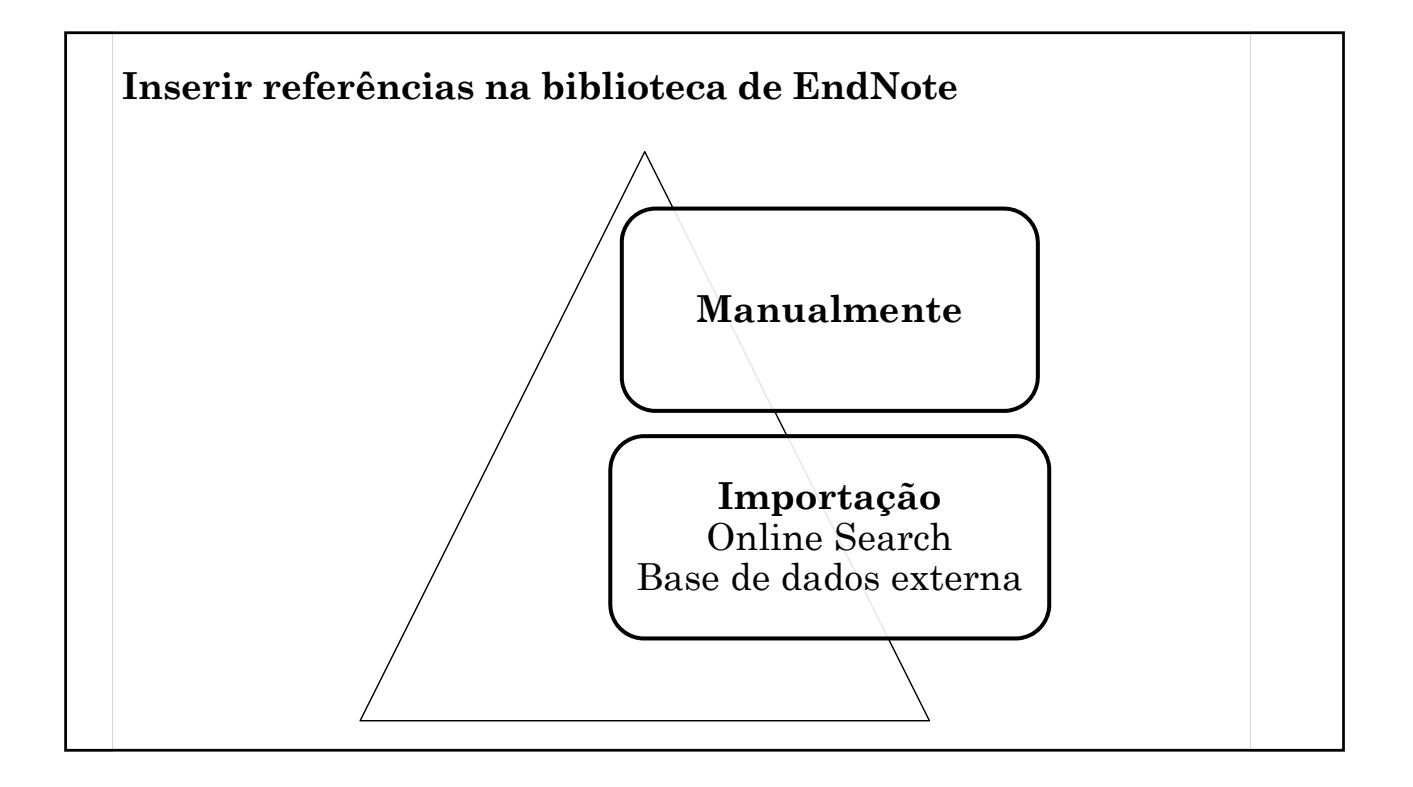

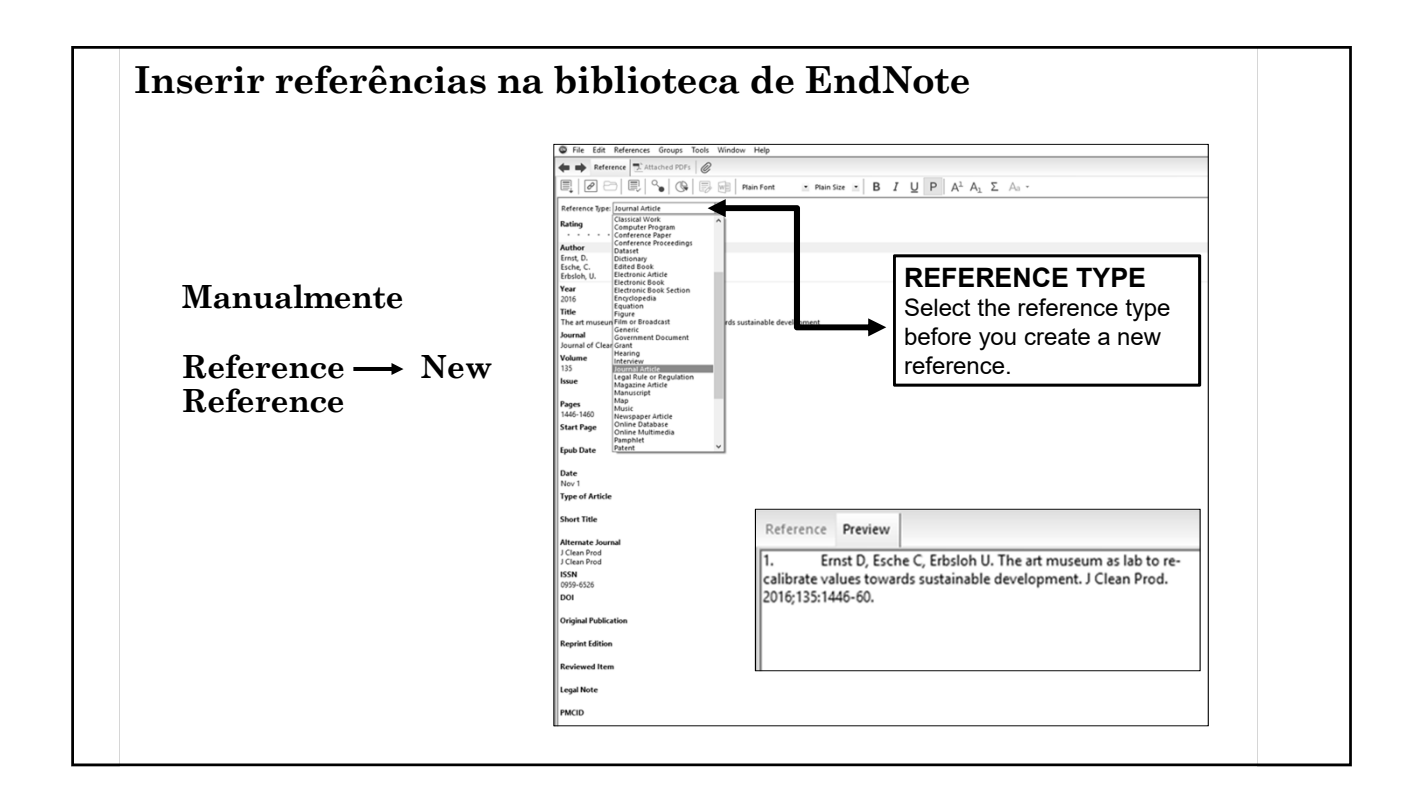

|                                                                                                    |                                                                                                    |                                                                                                    |                                                      | O E O Hide Scouth Docal                                                                                                    |
|----------------------------------------------------------------------------------------------------|----------------------------------------------------------------------------------------------------|----------------------------------------------------------------------------------------------------|------------------------------------------------------|----------------------------------------------------------------------------------------------------|
|                                                                                                    |                                                                                                    |                                                                                                    | □> ₩□   <u>)</u> 24 ~ <u>1</u> ·   ()   Quick search | Hide Search Panel                                                                                                    |
| My Libi<br>Display only Online Search                                                                                                    | iemporary Library)<br>arch results. Records retrieved from Online Sea                                                                                                    | arches                                                                                                    | Search Whole                                         | Library V Match Case Match Words                                                                                                    |
| All F are not automatically pla                                                                                                    | placed in your library.                                                                                                    |                                                                                                    | ✓ "contemporary art"                                 | + -                                                                                                    |
| Copied References (1)                                                                                                    | And V Author V                                                                                                    | Contains                                                                                                    | $\overline{\mathbf{v}}$                              | + -                                                                                                    |
| Cardiana Card                                                                                                    | And y Author                                                                                                    | Contains                                                                                                    |                                                      |                                                                                                    |
| Configure Sync      Recently Added     (19)                                                                                                    |                                                                                                    | for the last                                                                                                    |                                                      |                                                                                                    |
| I llofiled (18)                                                                                                    | And V Author V                                                                                                    | Contains                                                                                                    | <u> </u>                                             |                                                                                                    |
| Trash (1)                                                                                                    | And V Title V                                                                                                    | Contains                                                                                                    | <u> </u>                                             | + -                                                                                                    |
| Online Search         (0)           Q Arad Search Prem (E (0)         (0)           Q British Library         (0)           Q Encirsh Library         (0)           Q Encirsh Library         (0)           Q Encirsh Library         (0)           Q Encirsh Library         (0)           Q Encirsh Library         (0)           Q Library of Congress         (0)           Q Library of Congress         (0)           Q U Garding         (0)           Q U Lobroid ge         (0)           Q Web of Science AHC         (0)           Q Web of Science Arc         (0)           Q Web of Science ASCI         (14)           more         (0)         (0)           End Full Text         (0)         (0)           Not found PDF         (6)         (6) | Author     Acham, Mc Solberg, J.     Acham, Mc Solberg, J.     Achan, Mc Solberg, J.     Acho, LC     Angein, E. M.; Bacch M; Bartoloz,     Bartolozzi, G; Picolo, M; March     Bartolozzi, G; Cicol, C     Dalas, C     di Maria, T.     Ernst, D; Esche, C; Erbisloh, U.     Garrido Castellano, C     Hermeren, K; Orrje, H.     Manfredi, M; Barberis, E; Maren     Manfredi, M; Barberis, E; Maren     Manfredi, M; Barberis, Maren     Manfredi, M; Barberis, Maren     Manfredi, M; Barberis, Maren     Manfredi, M; Barberis, Maren     Manfredi, M; Barberis, Maren     Manfredi, M; Barberis, Maren     Manfredi, M; Barberis, Maren     Manfredi, M; Barberis, Maren     Manfredi, M; Barberis, Maren     Manfredi, M; Barberis, Maren     Maren     Manfredi, M; Barberis, Maren     Manfredi, M; Barberis, Maren     Manfredi, M; Barberis, Maren     Manfredi, M; Barberis, Maren     Manfredi, M; Barberis, Maren     Manfredi, M; Barberis, Maren     Manfredi, M; Barberis, Mare | zi, G.; Canti<br>zi, G.; Canti<br>fatox, V.C<br>Marchiata<br>2016<br>2016<br>2017<br>2016<br>Control Control Contr | Title R. R. R. R. R. R. R. R. R. R. R. R. R.         | tting Journal L<br>Museum Management and 2<br>Artificial Intelligence<br>Spectrochimica Acta Part a 2<br>Archaeological and Anthrop 2<br>Spectrochimica Acta Part a 2<br>Archival Science<br>Epidemiology and Psychiatri 2<br>Journal of Cleaner Production<br>Cultural Dynamics<br>Applied Physics a Materials 2<br>Analytical and Bioanalytical 2<br>Analytical and Bioanalytical 2<br>Analytical and Bioanalytical 2<br>Spectrochimics Acta Part a 2<br>Epidemiology and Psychiatri 2<br>Epidemiology and Psychiatri 2<br>Epidemiology and Psychiatri 2<br>Museum Management and 2<br>Epidemiology and Psychiatri 2<br>Museum Management and 2 |

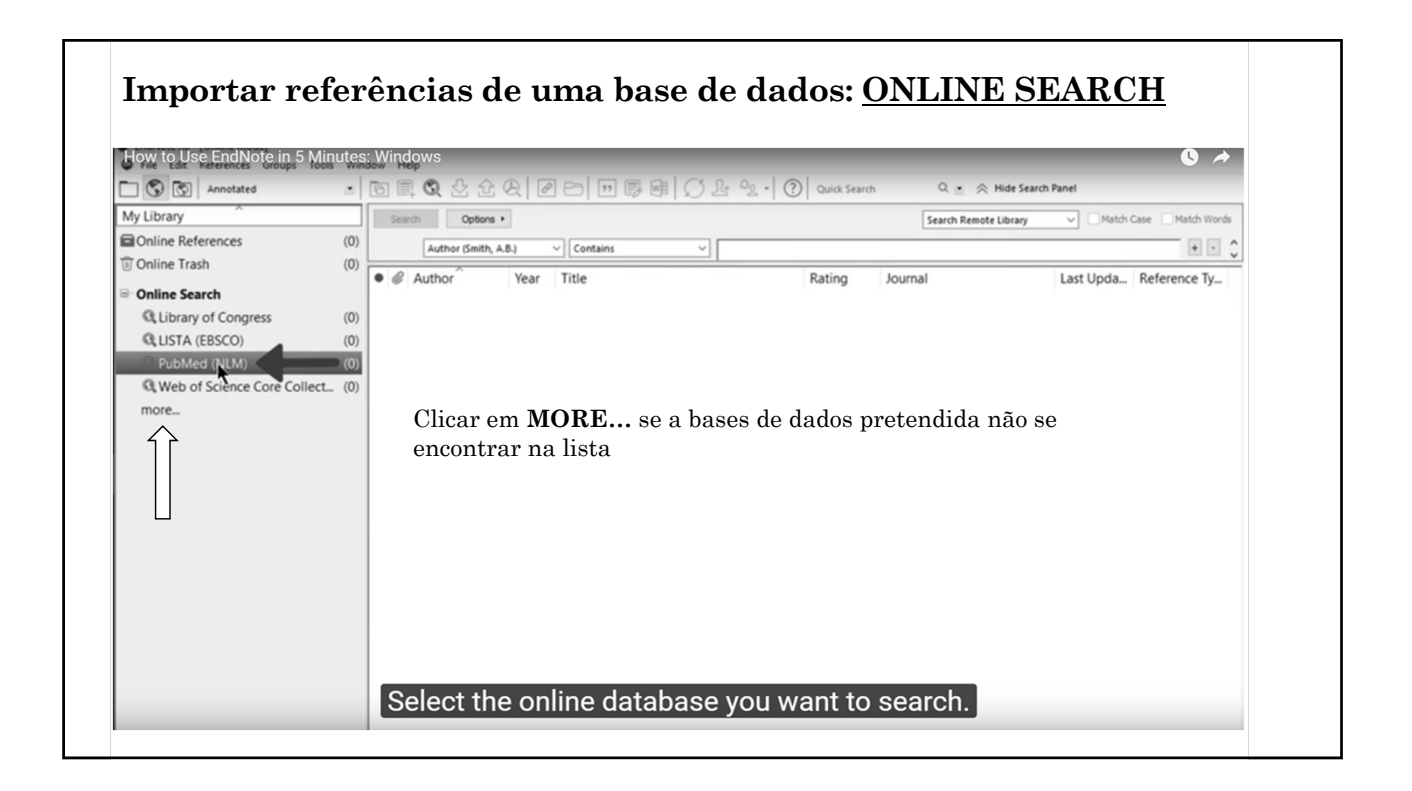

| Anniotated                   |          |            | hult ( ) VI HO - (2) Outstore  |                       | sh Danal               |
|------------------------------|----------|------------|--------------------------------|-----------------------|------------------------|
|                              | Search b |            | [[] ] 2 - 고 · ] ()   Quick Set | Search Remote Library | Match Case Match Worde |
| Online References            | (0)      | Containe   | V leveti de recial             | Search Remote Library |                        |
| Online Trash                 | (0)      | Contains   | jsusni domainj                 |                       |                        |
| Online Search                | @ Author | Year Title | Rating                         | Journal               | Last Upda Reference Ty |
| Q Library of Congress        | (0)      |            |                                |                       |                        |
| Q LISTA (EBSCO)              | (0)      |            |                                |                       |                        |
| RubMed (NLM)                 | (0)      |            |                                |                       |                        |
| Q Web of Science Core Collec | ct (0)   |            |                                |                       |                        |
| more                         |          |            |                                |                       |                        |
|                              |          |            |                                |                       |                        |
|                              |          |            |                                |                       |                        |
|                              |          |            |                                |                       |                        |
|                              |          |            |                                |                       |                        |
|                              |          |            |                                |                       |                        |
|                              |          |            |                                |                       |                        |
|                              |          |            |                                |                       |                        |
|                              |          |            |                                |                       |                        |
|                              |          |            |                                |                       |                        |
|                              |          |            |                                |                       |                        |

| How to Use End Note in 5    | Minutes | With | pws                |      |                                        |              |                         | <b>O</b> A               |
|-----------------------------|---------|------|--------------------|------|----------------------------------------|--------------|-------------------------|--------------------------|
| Annotated                   | •       | 8    | 1 <b>Q</b> 22 22 ( | 2 0  |                                        | Quick Search | Q 💌 🔅 Hide Search       | Panel                    |
| My Library                  |         | Sea  | rch Options •      |      |                                        |              | Search Remote Library   | ✓ Match Case Match Words |
| Online References           | (18)    |      | Title              |      | Contains V sushi domain                |              |                         | + -                      |
| Online Trash                | (0)     | • @  | Author             | Vear | Title                                  | Rating       | lournal                 | Last Linda Reference Tv  |
| - Online Search             |         |      | Liu. X. R.: Cai    | 2016 | Decreased expression of Sushi Dom      | ading        | Cancer Cell Int         | 12/13/2 Journal Art      |
| G Library of Congress       | (0)     | •    | Cai, C.; Shi, R    | 2015 | Reduced expression of sushi domain     |              | Oncol Lett              | 12/13/2 Journal Art      |
| CLISTA (EBSCO)              | (0)     | •    | Zhao, S.; Che      | 2015 | Expression and Clinical Significance   |              | Asian Pac J Cancer Prev | 12/13/2 Journal Art      |
| Q PubMed (NLM)              | (18)    | •    | Englund, E.;       | 2015 | The human complement inhibitor Su      |              | BMC Cancer              | 12/13/2 Journal Art      |
| Q Web of Science Core Colle | ect (0) | •    | Yu, Z.; Jiang,     | 2015 | Sushi Domain-Containing Protein 3:     |              | Cell Biochem Biophys    | 12/13/2 Journal Art      |
| more                        |         | •    | Moy, I.; Todd      | 2015 | Estrogen-dependent sushi domain c      |              | Oncogene                | 12/13/2 Journal Art      |
|                             |         | •    | Holmquist, E       | 2013 | Sushi domain-containing protein 4 (    |              | FASEB J                 | 12/13/2 Journal Art      |
|                             |         | •    | Sivasubrama        | 2013 | Prospective isolation of mesenchym     |              | Stem Cells Dev          | 12/13/2 Journal Art      |
|                             |         | •    | Watson, A. P       | 2013 | Multiple functions of sushi domain c   |              | Mol Cancer Res          | 12/13/2 Journal Art      |
|                             |         | •    | Cui, H.; Kami      | 2010 | Regulation of apoptosis by p53-indu    |              | Oncol Rep               | 12/13/2 Journal Art      |
|                             |         | •    | Tu, Z.; Cohen      | 2010 | Tissue distribution and functional an  |              | Am J Pathol             | 12/13/2 Journal Art      |
|                             |         | •    | Perrin, M. H       | 2006 | The three-dimensional structure of t   |              | Ann N Y Acad Sci        | 12/13/2 Journal Art      |
|                             |         | •    | O'Keeffe, A        | 2005 | A novel Sushi domain-containing pr     |              | Mol Biochem Parasitol   | 12/13/2 Journal Art      |
|                             |         | •    | Wei, Xq; Orc       | 2001 | The Sushi domain of soluble IL-15 re   |              | J Immunol               | 12/13/2 Journal Art      |
|                             |         | •    | Ranganatha         | 2000 | Pinpointing the putative heparin/sia   |              | Pac Symp Biocomput      | 12/13/2 Journal Art      |
|                             |         | •    | Souri, M.; Iz      | 1998 | A founder effect is proposed for fac   |              | Thromb Haemost          | 12/13/2 Journal Art      |
|                             |         | •    | Izumi, T.; Ha      | 1996 | Type I factor XIII deficiency is cause |              | Blood                   | 12/13/2 Journal Art      |
|                             |         | •    | Hashiguchi,        | 1995 | Molecular and cellular basis of defici |              | J Clin Invest           | 12/13/2 Journal Art      |

| How to Use EndNote in 5 Min   | tes: Wi | ndows                 |                                   |                                            |              |                         |           | 0 🖈              |
|-------------------------------|---------|-----------------------|-----------------------------------|--------------------------------------------|--------------|-------------------------|-----------|------------------|
| Annotated                     | - 0     | 🔵 🔍 🕹 🗘 (             | $\partial   \boldsymbol{\varrho}$ | ] B   II B @   () & & ~ ( ()               | Quick Search | Q 💌 🔗 Hide Search       | n Panel   |                  |
| My Library                    | T T     | Copy to Local Library | ,                                 |                                            |              | Search Remote Library   | ✓ Match   | Case Match Words |
| Online References (           | 18)     | In Online Search Mod  | ie, copy th                       | he selected records to your Local Library. |              |                         |           |                  |
| 🕈 Online Trash                | (0)     | Inte                  |                                   | sushi domain                               |              |                         |           |                  |
| Online Count                  | • @     | Author                | Year                              | Title                                      | Rating       | Journal                 | Last Upda | Reference Ty     |
|                               | •       | Liu, X. R.; Cai       | 2016                              | Decreased expression of Sushi Dom          |              | Cancer Cell Int         | 12/13/2   | Journal Art      |
| State Congress                | (0)     | Cai, C.; Shi, R       | 2015                              | Reduced expression of sushi domain         |              | Oncol Lett              | 12/13/2   | Journal Art      |
| GLISTA (EBSCO)                | (0)     | Zhao, S.; Che         | 2015                              | Expression and Clinical Significance       |              | Asian Pac J Cancer Prev | 12/13/2   | Journal Art      |
| RubMed (NLM) (                | I8)     | Englund, E.;          | 2015                              | The human complement inhibitor Su          |              | BMC Cancer              | 12/13/2   | Journal Art      |
| Q Web of Science Core Collect | (0)     | Yu, Z.; Jiang,        | 2015                              | Sushi Domain-Containing Protein 3:         |              | Cell Biochem Biophys    | 12/13/2   | Journal Art      |
| more                          | •       | Moy, I.; Todo         | 2015                              | Estrogen-dependent sushi domain c          |              | Oncogene                | 12/13/2   | Journal Art      |
|                               | •       | Holmquist, E          | 2013                              | Sushi domain-containing protein 4 (        |              | FASEB J                 | 12/13/2   | Journal Art      |
|                               | •       | Sivasubrama           | 2013                              | Prospective isolation of mesenchym         |              | Stem Cells Dev          | 12/13/2   | Journal Art      |
|                               |         | Watson, A. P          | 2013                              | Multiple functions of sushi domain c       |              | Mol Cancer Res          | 12/13/2   | Journal Art      |
|                               |         | Cui, H.; Kami         | 2010                              | Regulation of apoptosis by p53-indu        |              | Oncol Rep               | 12/13/2   | Journal Art      |
|                               |         | Tu, Z.; Cohen         | 2010                              | Tissue distribution and functional an      |              | Am J Pathol             | 12/13/2   | Journal Art      |
|                               |         | Perrin, M. H          | 2006                              | The three-dimensional structure of t       |              | Ann N Y Acad Sci        | 12/13/2   | Journal Art      |
|                               |         | O Keeffe, A           | 2005                              | A novel Sushi domain-containing pr         |              | Mol Biochem Parasitol   | 12/13/2   | Journal Art      |
|                               |         | wei, xq; Orc          | 2001                              | Discussion and a soluble IL-15 re          |              |                         | 12/13/2   | Journal Art      |
|                               |         | Kanganatha            | 2000                              | Pinpointing the putative heparin/sia       |              | Throw Loomont           | 12/13/2   | Journal Art      |
|                               |         | Souri, M.; Iz         | 1998                              | A founder effect is proposed for fac       |              | Pland                   | 12/13/2   | Journal Art      |
|                               |         | izumi, T.; Ha         | 1996                              | Type I factor XIII deficiency is cause     |              | Blood                   | 12/13/2   | Journal Art      |

| ow to Use EndNote in 5 Min              | nutes     | : Wir   | ldows<br>Э 👁 љ 🏠 |      |                                                    |              | O a 🔿 Hida Saard        | h Panal   | 0 *              |
|-----------------------------------------|-----------|---------|------------------|------|----------------------------------------------------|--------------|-------------------------|-----------|------------------|
| Local Library Mode                      |           |         | Options •        |      |                                                    | Quick Search | Search Remote Library   | ✓ Match   | Case Match Words |
| Display local library (do not display O | Inline Se | arch re | sults).          |      | Contains     Sushi domain                          |              |                         |           | + - ^            |
| Online Trash                            | (0)       |         | 2 Author         | Voar | Title                                              | Pating       | lournal                 | Lact Upda | Pafaranca Tu     |
| Online Search                           |           |         | Liu X P · Cai    | 2016 | Decreased expression of Suchi Dom                  | Rating       | Cancer Cell Int         | 12/13/2   | lournal Art      |
| Q Library of Congress                   | (0)       |         | Cai C : Shi R    | 2015 | Reduced expression of sushi domain                 |              | Oncol Lett              | 12/13/2   | Journal Art      |
| Q LISTA (EBSCO)                         | (0)       |         | Zhao, S.; Che    | 2015 | Expression and Clinical Significance               |              | Asian Pac J Cancer Prev | 12/13/2   | Journal Art      |
| PubMed (NLM)                            | (18)      | •       | Englund, E.;     | 2015 | The human complement inhibitor Su.                 |              | BMC Cancer              | 12/13/2   | Journal Art      |
| Q Web of Science Core Collect.          | (0)       | •       | Yu, Z.; Jiang,   | 2015 | Sushi Domain-Containing Protein 3:                 |              | Cell Biochem Biophys    | 12/13/2   | Journal Art      |
| nore                                    |           | •       | Moy, I.; Todo    | 2015 | Estrogen-dependent sushi domain c                  |              | Oncogene                | 12/13/2   | Journal Art      |
|                                         |           | •       | Holmquist, E     | 2013 | Sushi domain-containing protein 4 (                |              | FASEB J                 | 12/13/2   | Journal Art      |
|                                         |           | •       | Sivasubrama      | 2013 | Prospective isolation of mesenchym                 |              | Stem Cells Dev          | 12/13/2   | Journal Art      |
|                                         |           | •       | Watson, A. P     | 2013 | Multiple functions of sushi domain c               |              | Mol Cancer Res          | 12/13/2   | Journal Art      |
|                                         |           | •       | Cui, H.; Kami    | 2010 | Regulation of apoptosis by p53-indu                |              | Oncol Rep               | 12/13/2   | Journal Art      |
|                                         |           | •       | Tu, Z.; Cohen    | 2010 | Tissue distribution and functional an              |              | Am J Pathol             | 12/13/2   | Journal Art      |
|                                         |           | •       | Perrin, M. H     | 2006 | The three-dimensional structure of t               |              | Ann N Y Acad Sci        | 12/13/2   | Journal Art      |
|                                         |           | •       | O'Keeffe, A      | 2005 | A novel Sushi domain-containing pr                 |              | Mol Biochem Parasitol   | 12/13/2   | Journal Art      |
|                                         |           | •       | Wei, Xq; Orc     | 2001 | The Sushi domain of soluble IL-15 re               |              | J Immunol               | 12/13/2   | Journal Art      |
|                                         |           | •       | Ranganatha       | 2000 | Pinpointing the putative heparin/sia               |              | Pac Symp Biocomput      | 12/13/2   | Journal Art      |
|                                         |           | •       | Souri, M.; Iz    | 1998 | A founder effect is proposed for fac               |              | Thromb Haemost          | 12/13/2   | Journal Art      |
|                                         |           | •       | Izumi, T.; Ha    | 1996 | Type I factor XIII deficiency is cause             |              | Blood                   | 12/13/2   | Journal Art      |
|                                         | 1         |         | Lobalit II       | 2015 | a heated allow the developments and the definition |              | al Cardrant             | 12/13/2   | Journal Art      |

| How to Use End Note in 5 . | Minutes: | Windows         |       |                              |                        | Louis       |                       | h Danad   | 0 1              |
|----------------------------|----------|-----------------|-------|------------------------------|------------------------|-------------|-----------------------|-----------|------------------|
| Annotated                  |          |                 |       |                              |                        | Quick Searc |                       |           |                  |
|                            | (72)     | Search Options  |       |                              |                        |             | Search Whole Group    | ✓ Match   | Case Match Words |
| Conjed References          | (12)     | Title           |       | <ul> <li>Contains</li> </ul> | sushi domain           |             |                       |           | +- ;             |
| Configure Sync             |          | Q Author        | Year  | Title                        |                        | Rating      | Journal               | Last Upda | Reference Ty     |
| Recently Added             | (12)     | Cui, H.; Kami   | 2010  | Regulation of ap             | optosis by p53-indu    |             | Oncol Rep             | 12/13/2   | Journal Art      |
| Ulofilod                   | (13)     | Hashiguchi,     | 1995  | Molecular and ce             | llular basis of defici |             | J Clin Invest         | 12/13/2   | Journal Art      |
| i Trash                    | (15)     | Holmquist, E    | 2013  | Sushi domain-co              | ntaining protein 4 (   |             | FASEB J               | 12/13/2   | Journal Art      |
| J 11d511                   | (0)      | Izumi, T.; Ha   | 1996  | Type I factor XIII           | deficiency is cause    |             | Blood                 | 12/13/2   | Journal Art      |
| Avian Intelligence         | - I'     | Moy, I.; Todo   | 2015  | Estrogen-depend              | lent sushi domain c    |             | Oncogene              | 12/13/2   | Journal Art      |
| Avian Cognition            | (31)     | O'Keeffe, A     | 2005  | A novel Sushi do             | main-containing pr     |             | Mol Biochem Parasitol | 12/13/2   | Journal Art      |
| Corvids                    | (19)     | Perrin, M. H    | 2006  | The three-dimen              | sional structure of t  |             | Ann N Y Acad Sci      | 12/13/2   | Journal Art      |
| Corvids & Parrots          | (6)      | Ranganatha      | 2000  | Pinpointing the              | outative heparin/sia   |             | Pac Symp Biocomput    | 12/13/2   | Journal Art      |
| Parrots                    | (24)     | Sivasubrama     | 2013  | Prospective isola            | tion of mesenchym      |             | Stem Cells Dev        | 12/13/2   | Journal Art      |
| Pate                       |          | Souri, M.; Iz   | 1998  | A founder effect             | is proposed for fac    |             | Thromb Haemost        | 12/13/2   | Journal Art      |
|                            | (22)     | Tu, Z.; Cohen   | 2010  | Tissue distributio           | on and functional an   |             | Am J Pathol           | 12/13/2   | Journal Art      |
|                            | (22)     | Watson, A. P    | 2013  | Multiple function            | is of sushi domain c   |             | Mol Cancer Res        | 12/13/2   | Journal Art      |
|                            | (6)      | • vvei, Xq; Orc | 2001  | i ne Sushi domai             | n of soluble IL-15 re  |             | Jimmunoi              | 12/13/2   | Journal Art      |
| Echolocation OR Sonar      | (7)      |                 |       |                              |                        |             |                       |           |                  |
| ∰ Sonar                    | (5)      |                 |       |                              |                        |             |                       |           |                  |
| My Groups                  |          |                 |       |                              |                        |             |                       |           |                  |
| Cognition-All              | (34)     | <b>T</b> I      | c     |                              | ····•                  |             | I                     |           |                  |
|                            |          | I he re         | rerei | nces you                     | just copied            | ∣are s      | hown                  |           |                  |

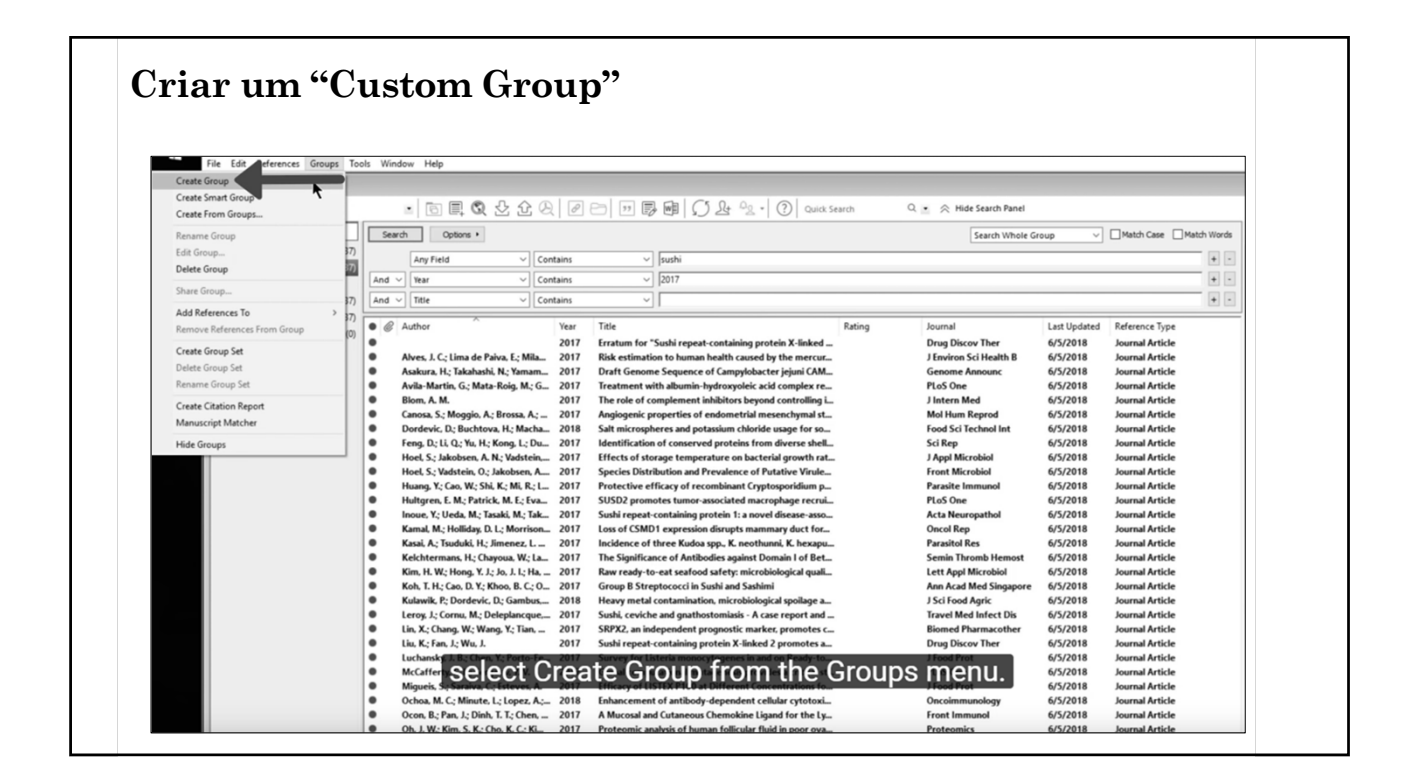

| 🗂 🖏 🐼 Annotated      | · 🖻 🗏 Q 🕹 🖉 🖉                                                                                                    | 🗁 💴 🗊 📾 💭 🚣 🖓 - 🕐 Quick Sear                             | ch Q 🔹 🔗 Hide Search Panel |                 |                        |
|----------------------|----------------------------------------------------------------------------------------------------|----------------------------------------------------------|----------------------------|-----------------|------------------------|
| Ay Library           | Search Options +                                                                                                  |                                                          | Search Whole G             | roup V          | Match Case Match Words |
| All References (3    |                                                                                                    | - I Frink!                                               |                            |                 |                        |
| Copied References (3 | Any Field Contains                                                                                                | ✓ Jsushi                                                 |                            |                 |                        |
| Configure Sync       | And V Year V Contains                                                                                             | ✓  2017                                                  |                            |                 | + -                    |
| Recently Added (3)   | 7) And V Title V Contains                                                                                         | ~                                                        |                            |                 | + -                    |
| Unfiled (3           | Author Year                                                                                                    | Title                                                    | Rating Journal             | Last Updated Re | eference Type          |
| 1) Trash             | 2017                                                                                                    | Erratum for "Sushi repeat-containing protein X-linked    | Drug Discov Ther           | 6/5/2018 Jo     | ournal Article         |
| My Groups            | Alves, J. C.; Lima de Paiva, E.; Mila 2017                                                                        | Risk estimation to human health caused by the mercur     | J Environ Sci Health B     | 6/5/2018 Jo     | ournal Article         |
| 3 Sushi              | Asakura, H.; Takahashi, N.; Yamam 2017                                                                            | Draft Genome Sequence of Campylobacter jejuni CAM        | Genome Announc             | 6/5/2018 Jo     | ournal Article         |
| -                    | <ul> <li>Avila-Martin, G.; Mata-Roig, M.; G 2017</li> </ul>                                                       | Treatment with albumin-hydroxyoleic acid complex re      | PLoS One                   | 6/5/2018 Jo     | ournal Article         |
| Find Full Text       | <ul> <li>Blom, A. M. 2017</li> </ul>                                                                              | The role of complement inhibitors beyond controlling i   | J Intern Med               | 6/5/2018 Jo     | ournal Article         |
|                      | <ul> <li>Canosa, S.; Moggio, A.; Brossa, A.; 2017</li> </ul>                                                      | Angiogenic properties of endometrial mesenchymal st      | Mol Hum Reprod             | 6/5/2018 Jo     | ournal Article         |
|                      | Dordevic, R. Buchtova, H.; Macha 2018                                                                             | Salt microspheres and potassium chloride usage for so    | Food Sci Technol Int       | 6/5/2018 Jo     | ournal Article         |
|                      | Feng, D.; Li, Q.; Yu, H.; Kong, L.; Du 2017                                                                       | Identification of conserved proteins from diverse shell  | Sci Rep                    | 6/5/2018 Jo     | ournal Article         |
|                      | <ul> <li>Hoel, S.; Jakobsen, A. N.; Vadstein, 2017</li> <li>Hoel, S.; Vadstein, O.; Isherberg, A. 2017</li> </ul> | Effects of storage temperature on bacterial growth rat   | J Appl Microbiol           | 6/5/2018 Jo     | ournal Article         |
|                      | Human V: Cao W: Shi K: Mi P:1 2017                                                                                | Species Distribution and Prevalence of Putative Virule   | Parasite Immunol           | 6/5/2018 k      | ournal Article         |
|                      | Hultaren F.M. Patrick M.F. Fua 2017                                                                               | SIISD2 promotes tumor-associated macrophage recrui       | PLoS One                   | 6/5/2018 k      | surnal Article         |
|                      | Inoue, Y.: Ueda, M.: Tasaki, M.: Tak                                                                              | Sushi repeat-containing protein 1: a novel disease-asso  | Acta Neuropathol           | 6/5/2018 k      | ournal Article         |
|                      | Kamal, M.; Holliday, D. L.; Morrison 2017                                                                         | Loss of CSMD1 expression disrupts mammary duct for       | Oncol Rep                  | 6/5/2018 Jo     | ournal Article         |
|                      | Kasai, A.; Tsuduki, H.; Jimenez, L 2017                                                                           | Incidence of three Kudoa spp., K. neothunni, K. hexapu   | Parasitol Res              | 6/5/2018 Jo     | ournal Article         |
|                      | Kelchtermans, H.; Chayoua, W.; La. 2017                                                                           | The Significance of Antibodies against Domain I of Bet   | Semin Thromb Hemost        | 6/5/2018 Jo     | ournal Article         |
|                      | Kim, H. W.; Hong, Y. J.; Jo, J. I.; Ha, 2017                                                                      | Raw ready-to-eat seafood safety: microbiological quali   | Lett Appl Microbiol        | 6/5/2018 Jo     | ournal Article         |
|                      | Koh, T. H.; Cao, D. Y.; Khoo, B. C.; O 2017                                                                       | Group B Streptococci in Sushi and Sashimi                | Ann Acad Med Singapore     | 6/5/2018 Jo     | ournal Article         |
|                      | Kulawik, P.; Dordevic, D.; Gambus, 2018                                                                           | Heavy metal contamination, microbiological spoilage a    | J Sci Food Agric           | 6/5/2018 Jo     | ournal Article         |
|                      | <ul> <li>Leroy, J.; Cornu, M.; Deleplancque, 2017</li> </ul>                                                      | Sushi, ceviche and gnathostomiasis - A case report and   | Travel Med Infect Dis      | 6/5/2018 Jo     | ournal Article         |
|                      | Lin, X; Chang, W Select th                                                                                        | e references to add                                      | to the new worker          | 6/5/2018 Jo     | ournal Article         |
|                      | Liu, K.; Fan, J.; WICCONCOLLU                                                                                     | ie references to au                                      | to the new her             | 6/5/2018 Jo     | ournal Article         |
|                      | Luchansky, J. B.; Chen T; Porto-Fe 2017                                                                           | and drag thom into th                                    | o droup                    | 6/5/2018 Jo     | ournal Article         |
|                      | Miqueis S: Saraba ( GIOUD                                                                                         | and drag them into th                                    | ie group. j                | 6/5/2018 L      | ournal Article         |
|                      | Ochoa M. C. Minute L: Lonez A:- 2018                                                                              | Enhancement of antibody-dependent cellular cytotoxi      | Oncoimmunology             | 6/5/2018 k      | ournal Article         |
|                      | <ul> <li>Ocon. B.: Pan. J.: Dinh. T. T.: Chen</li></ul>                                                           | A Mucosal and Cutaneous Chemokine Ligand for the Ly      | Front Immunol              | 6/5/2018 k      | ournal Article         |
|                      | Oh, J. W.; Kim, S. K.; Cho, K. C.; Ki 2017                                                                        | Proteomic analysis of human follicular fluid in poor ova | Proteomics                 | 6/5/2018 Jo     | ournal Article         |
|                      | Ol W. Schlashach P. Pahrause H 2017                                                                               | PNA Cas Data Asabala From Paus Data Osalita Castral      | Mathods Mol Biol           | 6/5/2018 k      | Article                |

| EndNote X9 - [formacao endnote.  File Edit References Group  APA 6th | eni]<br>: Tools Window Help<br>: D E C 2                                                                                                    | 오 쇼 욘   @ ㄷㅋ   ഈ 厚 暉   ♫ 쇼 ལ₂ ·   ⑦   Quick Search                                                                                                    |
|----------------------------------------------------------------------|----------------------------------------------------------------------------------------------------|----------------------------------------------------------------------------------------------------|
| My Library<br>All References (58)<br>Copied References (50)          | Search Options  Any Field                                                                                                    | ✓ Contains ✓ Public at*                                                                                                    |
| Create Group Set                                                     | <ul> <li>Author</li> <li>Aguirre, P. S.; Vaca, V. C.<br/>Anguera, M.</li> <li>Artur, F. N.; Albert, S. S.</li> <li>Badajoz, D.; Freixa, G.</li> <li>Basar, C. T.; Ince, M.</li> <li>Belhadad, Y.; Refoufi, A</li> <li>Besmeltsev, M.; Solom</li> <li>Billard, T. J.</li> <li>Buchanan, R.</li> <li>Buchanan, R.</li> <li>Campos, L. B.; Maia, I.; F.</li> <li>Cera, V.</li> </ul>                                                                                                    | Smart Group Name: typography<br>Keywords V Contains V typography<br>And V Year V Contains V + +<br>And V Title V Contains V + +<br>Create Cancel V Match Case Match Words                                                                                                    |
| Delete Group Set                                                     | Cord ** in notices 73- formaces of<br>Diaz<br>** The fast References<br>** An Athen<br>** An Athen<br>** An Athen<br>** An Athen<br>** An Athen<br>** An Athen<br>** An Athen<br>** An Athen<br>** An Athen<br>** Athen<br>** | Indextentij<br>Groups Teols Workow Help<br>Sr Die Worker<br>Sr Die Worker<br>Sr Die Strand<br>Sr Die Worker<br>Sr Die Worker<br>Sr Die Strand<br>Sr Die Strand<br>Sr Die Stran |

| En                    | tre na base de dados pretendida e introduza o termo de pesquisa                                                                                                    |
|-----------------------|----------------------------------------------------------------------------------------------------|
| Pa                    | ra selecionar os registos                                                                                                    |
| iscohost<br>ament     | om/ehost/resultsadvanced?sid=tb941725-b6b4-4079-bcs2-9eb1f4056220%40sessionmgr40098cvid=38hid=42098bquery=T1+museology6b lata=JmRiPWE5aCZsYW5nPX80UWJyInR5cGU9MSZzaXRIPWVob3N0UWspdmUmc2NvcGU9c2U92<br>Decoração e Ideias 🔗 Recetas de Minuto - 🗋 GA - Gestão Academi 🖬 Repira SGARRA 🧱 IFLA Remanent UII 🗶 Jurísmo de Portugal 🗋 SI A - Sistema de Infi. 🚳 Publicar en acceso al: 🌚 Propiedad intelectual: 🦽 Education RoverPiorie 🗱 He                                                                                                    |
| es Tei                | nos do assunto Referências citadas Mais - Rogatra-se 👧 Parta Preferências Idomas - Pergi                                                                                                    |
| Pesquisand<br>museolo | 3 Academic Search Complete   Elscoher bases de dados<br>y TI Titulo - Pesquisar Limpar                                                                                                    |
| AND +                 | Selecionar um camp •                                                                                                    |
| AND +                 | Selectonar um camp • 🛞 💬                                                                                                    |
| Pesquisa b            | sica Pesquisa avançada Histórico de pesquisa.»                                                                                                    |
|                       | Resultados da pesquisa: 1 - 10 de 43 Dodes de púgina + 🕞 Companitian +                                                                                                    |
|                       | Museology as a University Subject in Slovakia: History, Program and Course Design.     If Takes, Peord European Journal of Contemporary Education, 2017, M. 6 Issue 1, e159-146, Bp. DOI: 10.1117/peod.2017.1.150     The paper examines the development of mouson shudes and museology as a field of solerific loquity and a university course in Sovalia, First Lexamine the role of memory institutions in the fo     Assumption: UNIVERSITE's A colleget: EDUCATIONAL programs, EDUCATIONAL programs, EDUCATIO |
| as)                   | Colobalizing Máori Museology: Reconceptualizing Engagement, Knowledge, and Virtuality through Mana Taonga.     Schurd, Philipp, McCarthy, Coak Hakiwa, Azapata. Maxeum Aethropology MaZ016, Vol. 39 Issue 1, p4545, 22, DOI: 10.1118/maa.h.103.     Schurd, Philipp, McCarthy, Coak Hakiwa, Azapata. Maxeum Aethropology MaZ016, Vol. 39 Issue 1, p4545, 22, DOI: 10.1118/maa.h.103.     The atrice sets on to globalize Main imaselogy through mana taonga, a concept that is historically grounded and articulated in contemporary maseum practice. Mana taonga can be used to reconce                                                                                                    |

|                                                                                                    | Entre na pasta e selecione os registos                                                                        |
|----------------------------------------------------------------------------------------------------|----------------------------------------------------------------------------------------------------|
| om/vhost/folder/sid=fold1725-b6b4-8779-bcs2-9eb168565205Mobessionmgr80038evid=480Hd=4209<br>Decorple e lifess                                                                                                    | SBA - Sistema de Intil - Publicar en socio al - Proprediad interctur Education PoverPore - Helinger (Cuanto C |
| Bookardisessand totos     Induction     Control Internet     Control Internet     Control Internet     Control Internet     Control Internet     Control Internet     Control Internet     Control Internet     Control Internet     Control Internet     Control Internet     Control Internet     Control     Control     Contrel     Control     Contrel     Contro     Control     Contrel | or dates. Austenci Search Complete<br>active More tange can be used to resonan.                               |
| Kusseology as a University Subject in Slovakia: History, Program and Course Design.     By Talas. Paol: European Journal of Contemposity Education, 207. W. 6 Inset 1, p154-168. 6p. OCI. 10.1317/jpaol.2017.1.159., Ease de dode: Aci<br>Particle.     Particle.     Avaintes II: MURTISTES & design: EUOCATIONAL program: EUOCATIONAL planning MUSEUM audies. MOTIVATION (Psychology): Morenne, SU<br>Avaintes II: MURTISTES & design: EUOCATIONAL program: EUOCATIONAL planning MUSEUM audies. MOTIVATION (Psychology): Morenne, SU<br>Avaintes II: MURTISTES & design: EUOCATIONAL program: EUOCATIONAL planning MUSEUM audies. MOTIVATION (Psychology): Morenne, SU                                                                                                    | enviar as referências<br>para a sua biblioteca de<br>EndNoto                                                  |

| ipps 🗇 Vestidos de casament 🛛 🙅 Decoração e Ideias 👩 Receitas |                                                                                                    |                                                                                                    |
|---------------------------------------------------------------|----------------------------------------------------------------------------------------------------|----------------------------------------------------------------------------------------------------|
| a pesquisa Publicações Termos do assunto Referências c        | . de Minuto - 🚹 GA - Gestilo Academ 🚺 Repisa SGARRA 🏢 IRA Permanent Uli 💥 "Turismo de Portugoi. 🚹 SBA - Sistema de Ini: 🍙 Publicar en acceso al: 🍙 Propiedad intelectual 🧳<br>Atades Mais - Ropitra-se 🚔 Parla           | Education PowerPoint 🛧 Helsinque Quanto Ci »<br>Preferências Idiomas - Pergunte ao Bibliotecário Ajuda Sair |
| PORTO Export Manager®                                         |                                                                                                    | UNIVERSIDADE DO PORTO                                                                                       |
| · · · · ·                                                     |                                                                                                    |                                                                                                    |
| ur Enviar por e-mail                                          |                                                                                                    |                                                                                                    |
| lúmero de itens a serem salvos: 2                             |                                                                                                    |                                                                                                    |
| Remover estes itens da pasta depois de salvar                 |                                                                                                    |                                                                                                    |
| Salvar                                                        | Salvar citações em um arquivo formatado para:                                                                                                    |                                                                                                    |
| 11                                                            | Orend Export no formato RIS (por exemplo, CTIA/I, EaryBib, EndNote, ProCele, Reference Manager, Zotero)     Orenz coport para Exemption view     Orenz content to Manager (2000)                                         |                                                                                                    |
|                                                               | Canada e of previoumento balogranco generico     Catalon e on formato XXA,     Catalon e on formato XXA,     Catalon e on formato RAR e V                                                                                |                                                                                                    |
|                                                               | Composition to internate to APRICE     Composition to APRICE     Composition to APRICE     Composition to APRICE     Composition to APRICE     Composition to APRICE     Composition to APRICE     Composition to APRICE |                                                                                                    |
|                                                               | Orect Experiper para e Exy@b                                                                                                    |                                                                                                    |
|                                                               |                                                                                                    |                                                                                                    |
|                                                               |                                                                                                    |                                                                                                    |
|                                                               |                                                                                                    |                                                                                                    |
|                                                               |                                                                                                    |                                                                                                    |
|                                                               |                                                                                                    |                                                                                                    |
|                                                               |                                                                                                    |                                                                                                    |
|                                                               |                                                                                                    |                                                                                                    |
|                                                               |                                                                                                    |                                                                                                    |
| Abre o fich                                                   | eiro automaticamente na                                                                                                    |                                                                                                    |
| Abre o fich                                                   | leiro automaticamente na<br>do EndNoto                                                                                                    |                                                                                                    |
| Abre o fich<br>Biblioteca                                     | neiro automaticamente na<br>de EndNote                                                                                                    |                                                                                                    |
| Abre o fich<br>Biblioteca                                     | neiro automaticamente na<br>de EndNote                                                                                                    |                                                                                                    |
| Abre o fich<br>Biblioteca                                     | neiro automaticamente na<br>de EndNote                                                                                                    |                                                                                                    |

|                     | Type I factor XIII deficient<br>insertion of triplet AAC in<br><b>Sushi domain</b><br>T Izumi, T Hashiguchi, G Castar<br>Abstract Factor XIII deficiency ha | y is caused by a genetic defect of<br>exon III leads to premature termi<br>an, A Tosetto Blood, 1996 - Am Soc Hr<br>s been classified into two categories: type | of its b subunit:<br>ination in the second<br>ematology<br>I deficiency, | -     |
|---------------------|----------------------------------------------------------------------------------------------------|----------------------------------------------------------------------------------------------------|--------------------------------------------------------------------------|-------|
|                     | by the lack of the a subunit alone<br>Cited by 52 Related articles A                                                                                        | To clarify the genetic bases of these disea<br>16 versions Import into EndNote Save                                                                             | Ases, previously<br>More                                                 | _     |
| <b>66</b> Cite This | Download citation file:                                                                                                    | Export Export                                                                                                    | rt Citation List:                                                        | ×     |
|                     | EndNote                                                                                                    | Export                                                                                                    | t To RIS                                                                 |       |
|                     | Save to EndNote desk 🗸                                                                                                    | Export                                                                                                    |                                                                          | -     |
|                     | Save to EndNote desktop                                                                                                    | Save citations to a file formatted for                                                                                                    | r:                                                                       |       |
|                     |                                                                                                    | Direct Export in BIS Format (e.g.                                                                                                    | CITAVI, EasyBib, EndNote, ProCite, Refer                                 | rence |

| Example Library.eni     S     S     Annotated                                                                                                    | 1 回 開 敬 公 企 次 @ つ 田 厚 婦 () 上 へ、 () Quick Search                                                                                                    | Q. 🛓 🙊 Hide Search Panel                                                                                                    |
|----------------------------------------------------------------------------------------------------|----------------------------------------------------------------------------------------------------|----------------------------------------------------------------------------------------------------|
| My Likawy<br>My Likawy<br>→ All Deferences (27)<br>→ Concentrative Added (27)<br>→ Undered (20)<br>↓ Undered (20)<br>↓ Un | Starting         Contrast         Contrast | Startte Webein Group         Hatch Case         Methol Works           Image: Startte Webein Group         Image: Startte Webein Group         Image: Startte Webein Group         Image: Startte Webein Group           Image: Startte Webein Group         Group         Group         Image: Startte Webein Group         Image: Startte Webein Group <t< th=""></t<> |
|                                                                                                    | Zhou, C, Mu, J; Su, M; Shun, D; Z. 2018 Down-regulation of STA73 induces the apoptrols and G.     The new reference                                                                                                    | Cancer Cell lot 6/5/2018 Journal Article                                                                                                    |

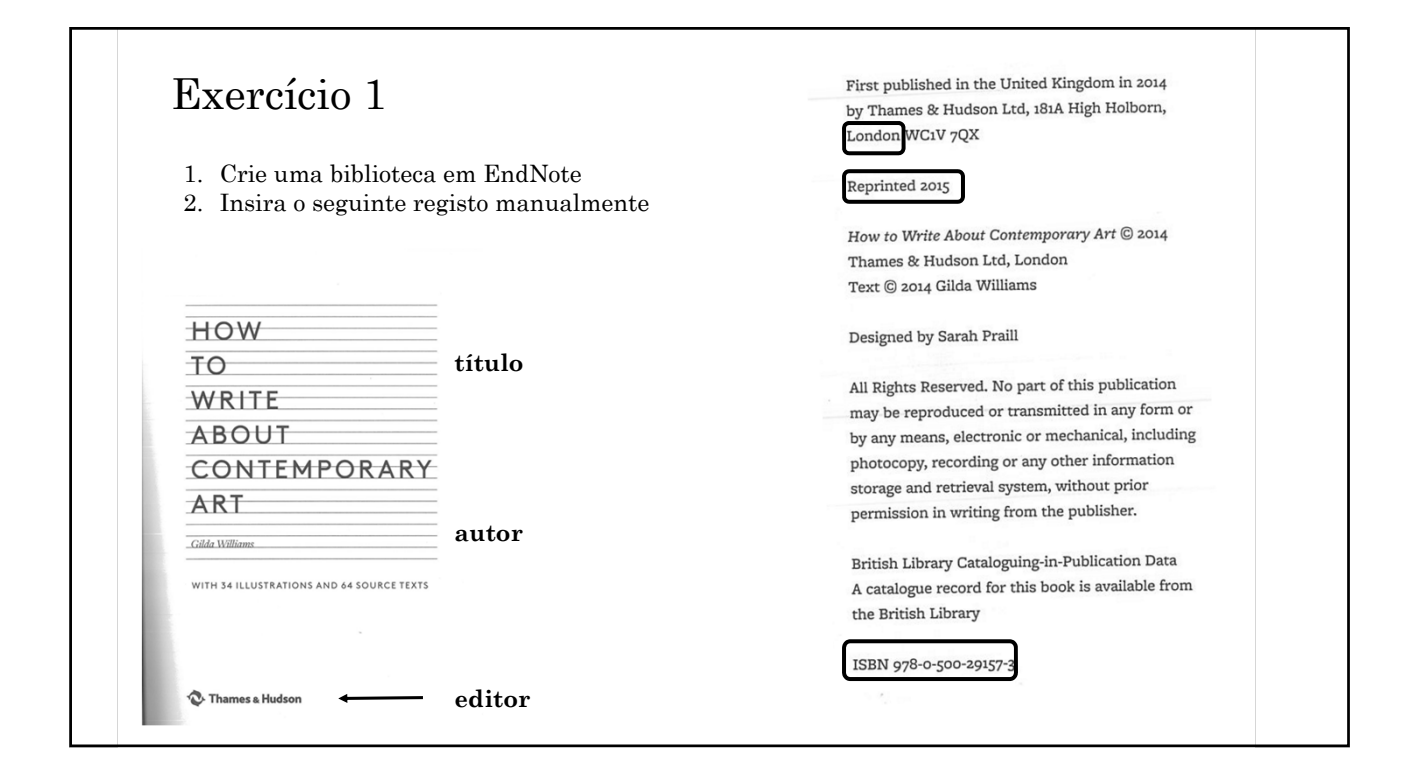

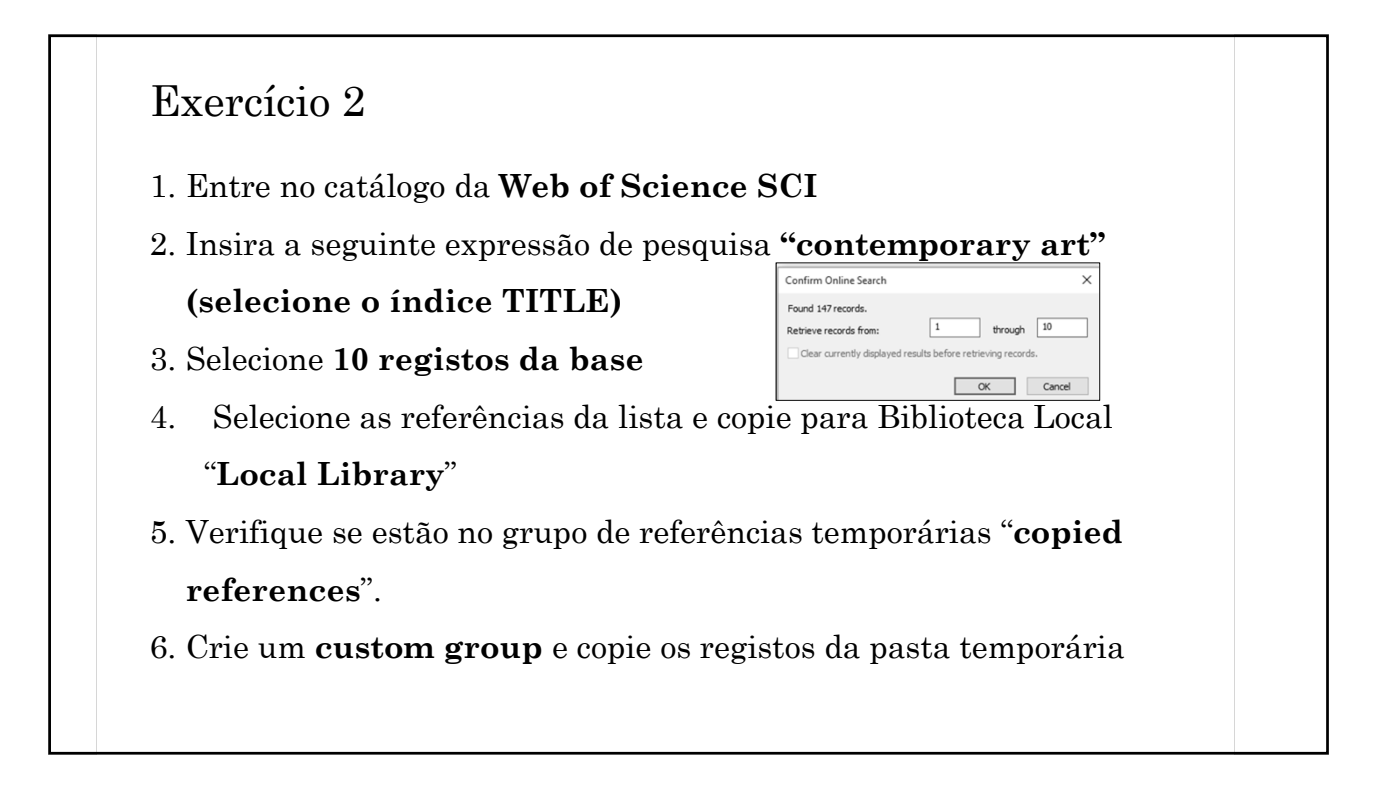

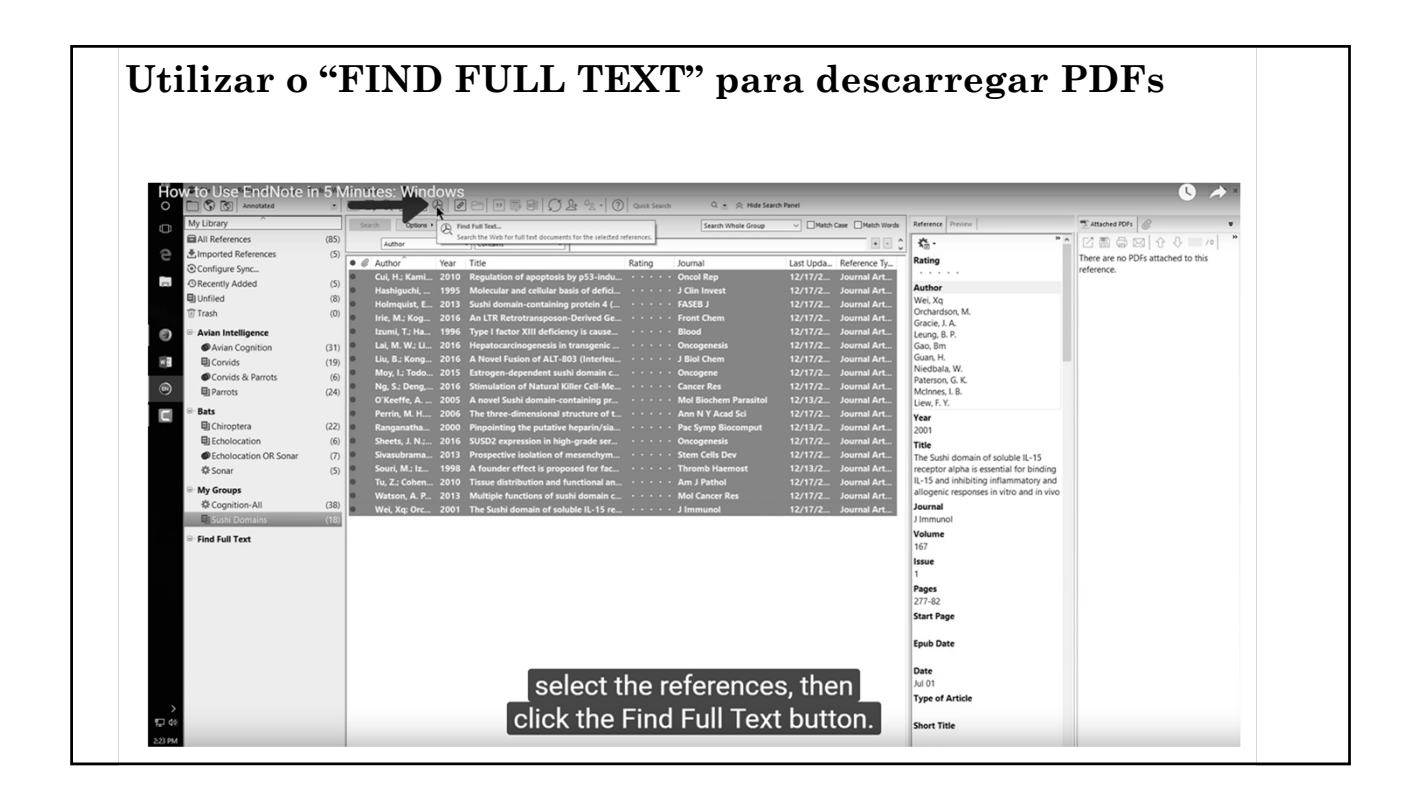

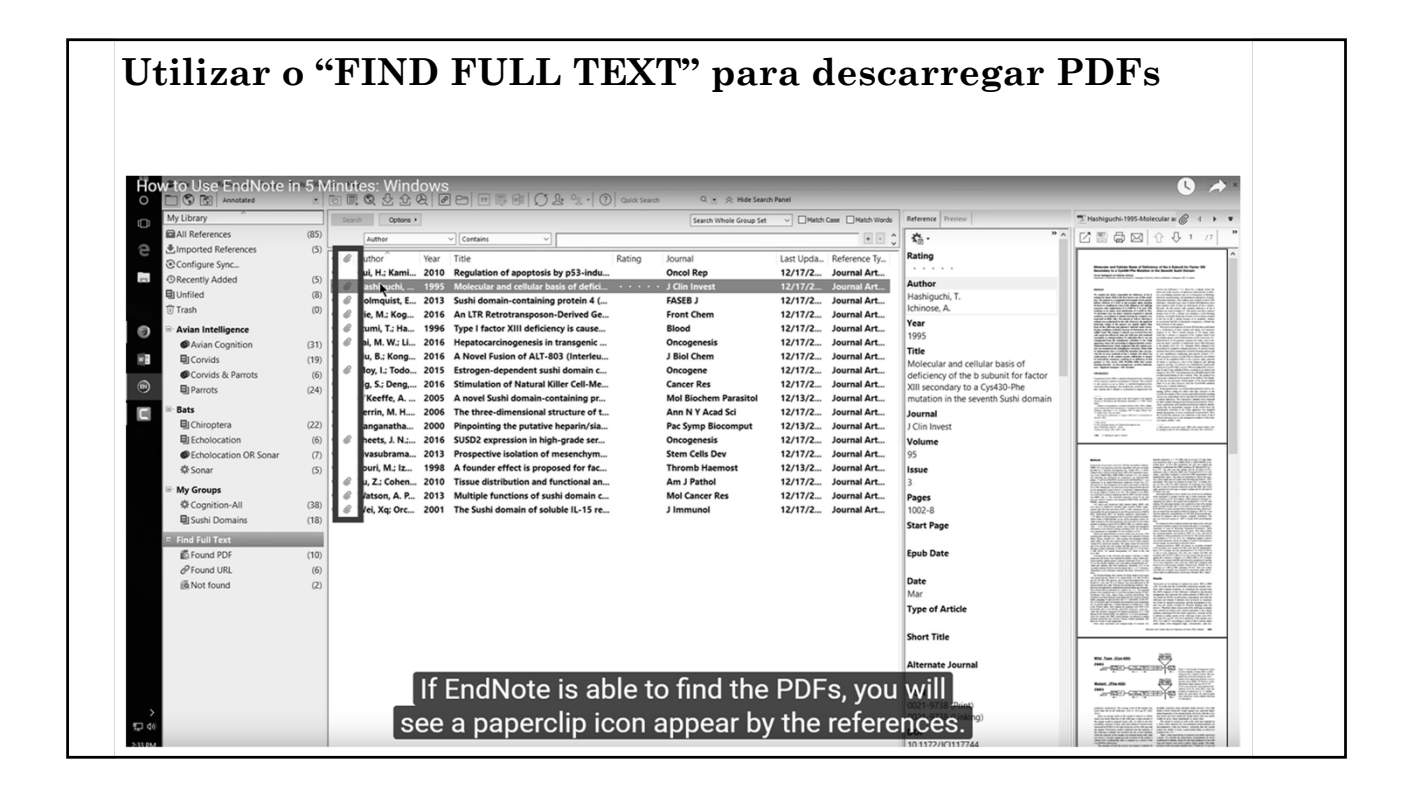

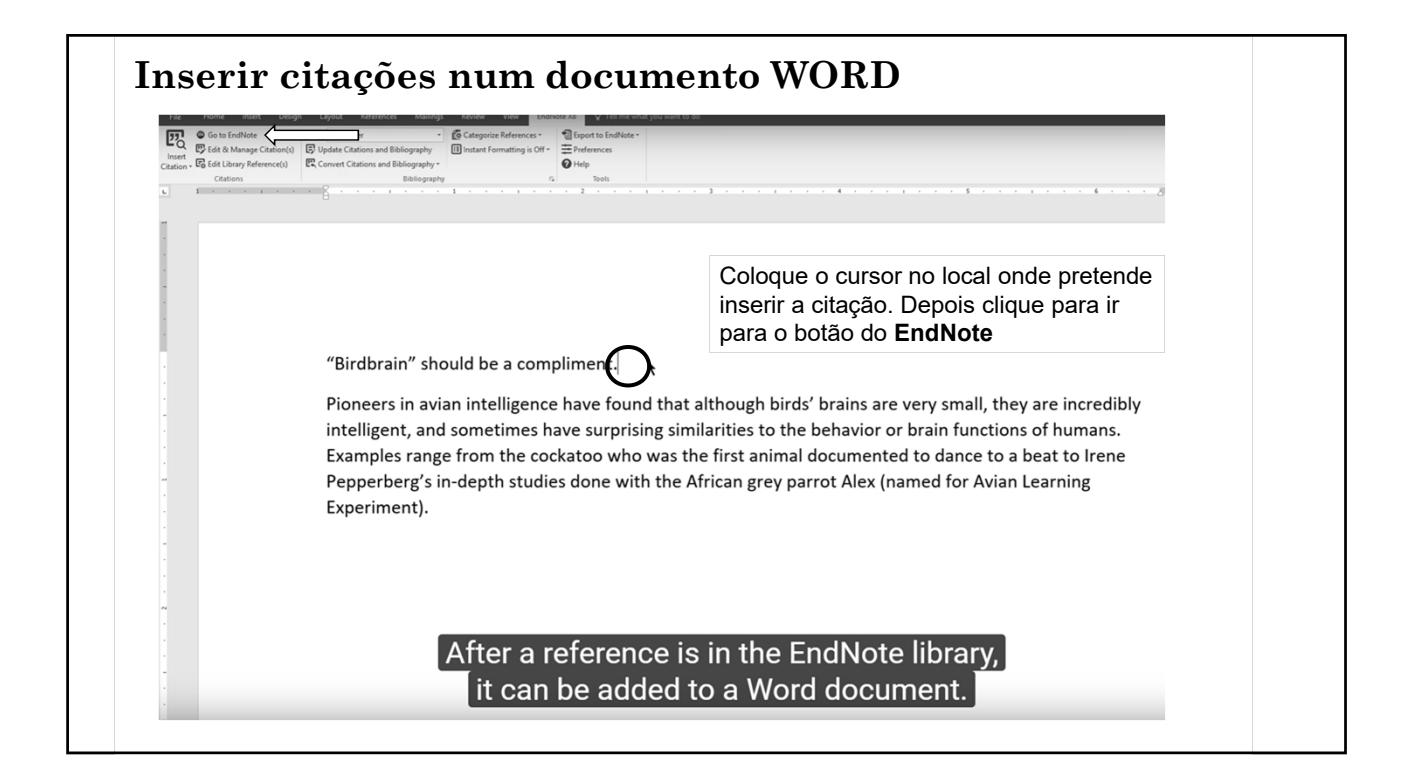

| How to Use EndNote in 5. | Minutes | s: Wind | ows<br>လြန္နဲ့လူ ဖြ       | าค    |                                           | Caurch | 0 . A Hide Search Panel    |            | 0 >         |
|--------------------------|---------|---------|---------------------------|-------|-------------------------------------------|--------|----------------------------|------------|-------------|
| Annotated                | -       |         |                           |       |                                           | Search |                            |            |             |
|                          | (05)    | Sean    | ch Options •              |       |                                           |        | Search Whole Group Set     | Match Case | Match Words |
| All References           | (65)    |         | Author                    | ~ Con | tains ~                                   |        |                            |            | +- 🗘        |
|                          | (5)     | • @     | Author                    | Year  | Title                                     | Rating | Journal                    | Last Upda  | Referen ^   |
| Configure Sync           |         | 0       | Bird, C. D.; Emery, N. J. | 2009  | Insightful problem solving and creative   | **     | Proceedings of the Nation  | 3/22/2013  | Journal .   |
| 9 Recently Added         | (5)     | 0       | Clayton, N. S.; Emery,    | 2009  | What do jays know about other minds       |        | Neurobiology of Umwelt:    | 3/22/2013  | Book Se     |
| Unfiled                  | (8)     | 0       | Emery, N. J.              | 2006  | Cognitive ornithology: The evolution of   | ***    | Philosophical Transactions | 3/22/2013  | Journal .   |
| ) Trash                  | (0)     | 0       | Emery, N. J.; Clayton,    | 2009  | Tool use and physical cognition in bird   | *      | Current Opinion in Neurob  | 3/21/2013  | Journal .   |
| Avian Intelligence       |         | 0       | Emery, N. J.; Seed, A     | 2007  | Cognitive adaptations of social bondin    | *      | Philosophical Transactions | 3/22/2013  | Journal .   |
| Avian Cognition          | (31)    | 0       | Fraser, O. N.; Bugnyar    | 2011  | Ravens reconcile after aggressive confl   | **     | PLoS ONE                   | 3/22/2013  | Journal .   |
| Corvids                  | (19)    | 0       | Funk, M. S.               | 2002  | Problem solving skills in young yellow    |        | Animal Cognition           | 3/22/2013  | Journal .   |
| Corvids & Parrots        | (6)     | 0       | Goto, K.; Watanabe, S.    | 2012  | Large-billed crows (Corvus macrorhync     |        | Animal Cognition           | 3/22/2013  | Journal .   |
| El Parrots               | (24)    | 0       | Hartle, D.                | 2008  | Alex & Me: How a scientist and a parro    |        | Library Journal            | 3/22/2013  | Journal .   |
|                          | (21)    | 0       | Holzhaider, J. C.; Sibl   | 2011  | The social structure of New Caledonian    | **     | Animal Behaviour           | 3/21/2013  | Journal .   |
| Bats                     |         | 0       | Laudato, Anthony          | 2010  | Bird grooves to the beat                  |        | CBS Sunday Morning         | 3/21/2013  | Online N    |
| Chiroptera               | (22)    | 0       | Lefebvre, L.; Sol, D.     | 2008  | Brains, lifestyles and cognition: Are the |        | Brain, Behavior and Evolut | 3/21/2013  | Journal     |
| Echolocation             | (6)     | 0       | Pepperberg, Irene M.      | 1999  | The Alex studies: Cognitive and comm      | *****  |                            | 3/21/2013  | Book        |
| Echolocation OR Sonar    | (7)     | 0       | Pepperberg, I. M.         | 1999  | Rethinking syntax: A commentary on E      | *      | Animal Learning & Behavi   | 3/22/2013  | Journal     |
| 🕸 Sonar                  | (5)     | 0       | Pepperberg, I. M.         | 2001  | In search of King Solomon's ring: Cogni   | **     | 21st Annual Krost Symposi  | 3/21/2013  | Confere     |
| My Groups                |         | 0       | Pepperberg, I. M.         | 2004  | Cognitive and communicative capaciti      | ***    | Animal Welfare             | 3/21/2013  | Journal     |
| A Cognition-All          | (38)    | 0       | Pepperberg, I. M.         | 2006  | Grey parrot (Psittacus erithacus) numeri  | ***    | Journal of Comparative Ps  | 3/21/2013  | Journal     |
| El Sushi Domains         | (18)    | 0       | Pepperberg, I. M.         | Sele  | ct the reference or                       |        | Applied Animal Behaviour   | 3/21/2013  | Journal     |
| ej sushi Donidilis       | (10)    | 0       | Pepperberg, Irene M.      | 2008  | 'Alex & me': The hidden world of anim     | ÷.     | Fresh Air                  | 3/21/2013  | Interviev   |
| Find Full Text           |         | 0       | Pepperberg,               | enc   | ces you want to insel                     | L. **  |                            | 3/21/2013  | Electror    |
| To Found PDF             | (10)    | 0       | Pepperberg, I. M.         | 2011  | Avian cognition and social interaction:   |        | Interaction Studies        | 3/21/2013  | Journal .   |

| <b>.</b>                               |            | ~     |                           |        |                                                     |                   |                            |                 |             |
|----------------------------------------|------------|-------|---------------------------|--------|-----------------------------------------------------|-------------------|----------------------------|-----------------|-------------|
| Inserir ci                             | taç        | Õe    | es num e                  | do     | cumento WO.                                         | RD                |                            |                 |             |
|                                        | -          |       |                           |        |                                                     |                   |                            |                 |             |
|                                        |            |       |                           |        |                                                     |                   |                            |                 |             |
| How to Use EndNote in 5                | Minutes    | : Win | dows                      |        |                                                     |                   |                            |                 | 0 1         |
| File Edit References Groups 1          | Idols Wind | dow H |                           |        |                                                     |                   |                            |                 |             |
| Annotated                              | •          |       |                           |        |                                                     | Search            | Q 💌 🔗 Hide Search Panel    |                 |             |
| My Library                             |            | Sea   | options •                 |        | Insert Citation (Alt+2)                             |                   | Whole Group Set V          | Match Case      | Match Words |
| All References                         | (85)       |       | Author                    | ~ Cont | tair Insert a citation for each selected reference. | You can insert up | to 250                     |                 | + - ^       |
| Limported References                   | (5)        |       | 1. ut as                  | Maga   | consecutive citations.                              | Dation            | Learning L                 | t - et l le ele | Cafaran A   |
| Configure Sync                         |            | •     | Author                    | Year   | Title                                               | Rating            | Journal                    | Last Upda       | Referen     |
| Recently Added                         | (5)        |       | Bird, C. D.; Emery, N. J. | 2009   | Insightful problem solving and creative             | **                | Proceedings of the Nation  | 3/22/2015       | Journal .   |
| 🕒 Unfiled                              | (8)        |       | Clayton, N. S.; Emery,    | 2009   | what do Jays know about other minds                 | * * *             | Neurobiology of Umwelt:    | 3/22/2013       | BOOK SE     |
| 🗊 Trash                                | (0)        | 0     | Emery, N. J.              | 2006   | Cognitive ornithology: The evolution of             | ***               | Philosophical Transactions | 3/22/2013       | Journal .   |
|                                        | ()         | 0     | Emery, N. J.; Clayton,    | 2009   | Tool use and physical cognition in bird             | *                 | Current Opinion in Neurop  | 3/21/2013       | Journal     |
| <ul> <li>Avian Intelligence</li> </ul> |            | 0     | Emery, N. J.; Seed, A     | 2007   | Cognitive adaptations of social bondin              | *                 | Philosophical Iransactions | 3/22/2013       | Journal     |
| Avian Cognition                        | (31)       | 0     | Fraser, O. N.; Bugnyar    | 2011   | Ravens reconcile after aggressive confi             | **                | PLoS ONE                   | 3/22/2013       | Journal     |
| E Corvids                              | (19)       | 0     | Funk, M. S.               | 2002   | Problem solving skills in young yellow              |                   | Animal Cognition           | 3/22/2013       | Journal     |
| Corvids & Parrots                      | (6)        | 0     | Goto, K.; Watanabe, S.    | 2012   | Large-billed crows (Corvus macrorhync               |                   | Animal Cognition           | 3/22/2013       | Journal     |
| Parrots                                | (24)       | 0     | Hartle, D.                | 2008   | Alex & Me: How a scientist and a parro              |                   | Library Journal            | 3/22/2013       | Journal     |
| - P-t-                                 |            | 0     | Holzhaider, J. C.; Sibl   | 2011   | The social structure of New Caledonian              | **                | Animal Behaviour           | 3/21/2013       | Journal .   |
| = Bats                                 | (2.2)      | 0     | Laudato, Anthony          | 2010   | Bird grooves to the beat                            |                   | CBS Sunday Morning         | 3/21/2013       | Online N    |
| E Chiroptera                           | (22)       | 0     | Lefebvre, L.; Sol, D.     | 2008   | Brains, lifestyles and cognition: Are the           |                   | Brain, Behavior and Evolut | 3/21/2013       | Journal .   |
| Echolocation                           | (6)        | 0     | Pepperberg, Irene M.      | 1999   | The Alex studies: Cognitive and comm                | ****              |                            | 3/21/2013       | Book        |
| Echolocation OR Sonar                  | (7)        | 0     | Pepperberg, I. M.         | 1999   | Rethinking syntax: A commentary on E                | *                 | Animal Learning & Behavi   | 3/22/2013       | Journal .   |
| 恭 Sonar                                | (5)        | 0     | Pepperberg, I. M.         | 2001   | In search of King Solomon's ring: Cogni             | **                | 21st Annual Krost Symposi  | 3/21/2013       | Confere     |
| - My Groups                            |            | 0     | Pepperberg, I. M.         | 2004   | Cognitive and communicative capaciti                | ***               | Animal Welfare             | 3/21/2013       | Journal     |
| * Wy Groups                            | (20)       | 0     | Pepperberg, I. M.         | 2006   | Grey parrot (Psittacus erithacus) numeri            | ***               | Journal of Comparative Ps  | 3/21/2013       | Journal .   |
| Cognition-All                          | (38)       | 0     | Pepperberg, I. M.         | 2006   | Cognitive and communicative abilities               |                   | Applied Animal Behaviour   | 3/21/2013       | Journal .   |
| 目 Sushi Domains                        | (18)       | 0     | Pepperberg, Irene M       | 2008   | 'Alex & me': The hidden world of anim               | *                 | Fresh Air                  | 3/21/2013       | Interviev   |
| ■ Find Full Text                       |            | 0     | Pepperberg CIICK          | the    | Insert Citation butto                               | on. 🔬             |                            | 3/21/2013       | Electror    |
| Found PDF                              | (10)       | 0     | Pepperberg, I. M.         | 2011   | Avian cognition and social interaction:             |                   | Interaction Studies        | 3/21/2013       | Journal     |

| File Home Insert Design                                                                     | Dample.dock Endland<br>Lamat Beteranse Mailons Basine View Daveloner Hole Totilite VIII O Cauch                                                                                                    |
|---------------------------------------------------------------------------------------------|----------------------------------------------------------------------------------------------------|
| Py Go to EndNote<br>Py Edit & Manage Citation(s)<br>Citation - 10 Edit Library Reference(s) | layler, Annorated<br>IB: Update Cations and Biolography<br>Convert Cations and Biolography<br>Performance in De-<br>Internet Stations and Biolography<br>Performance in De-<br>Internet Stations and Biolography<br>Internet Stations and Biolography<br>Internet Stations and Internet Stations and Internet Stations an |
| Citations                                                                                   | Biologyappy     in      indust formating     indust formating     indust formating     indust formating     indust formating     indust formating     indust formating                                                                                                    |
|                                                                                             | Instant formatting is currently on.                                                                                                    |
|                                                                                             | Blom, A. M. (2017). "The role of complement inhibitors beyond controlling inflammation." <u>J Intern Med</u><br>282(2): 116-128.                                                                                                    |
|                                                                                             |                                                                                                    |
|                                                                                             | The complement system is an arm of innate immunity that aids in the removal of pathogens and dying cells. Due to its harmful, pro-inflammatory potential, complement is controlled by several soluble and membrane-bound inhibitors. This family of complement regulators has been recently extended by the discovery of several new members, and it is becoming apparent that these proteins harbour additional functions. In this review, the current state of knowledge of                                                                                                    |
|                                                                                             | The complement system is an arm of innate immunity that aids in the removal of pathogens and dying cells. Due to its harmful, pro-inflammatory potential, complement is controlled by several soluble and membrane-bound inhibitors. This family of complement regulators has been recently extended by the discovery of several new members, and it is becoming apparent that these proteins harbour additional functions. In this review, the current state of knowledge of the physiological functions of four complement regulators will be described: cartilage oligomeric matrix protein (COMD) CUB reduction in this review.                                                                                                    |

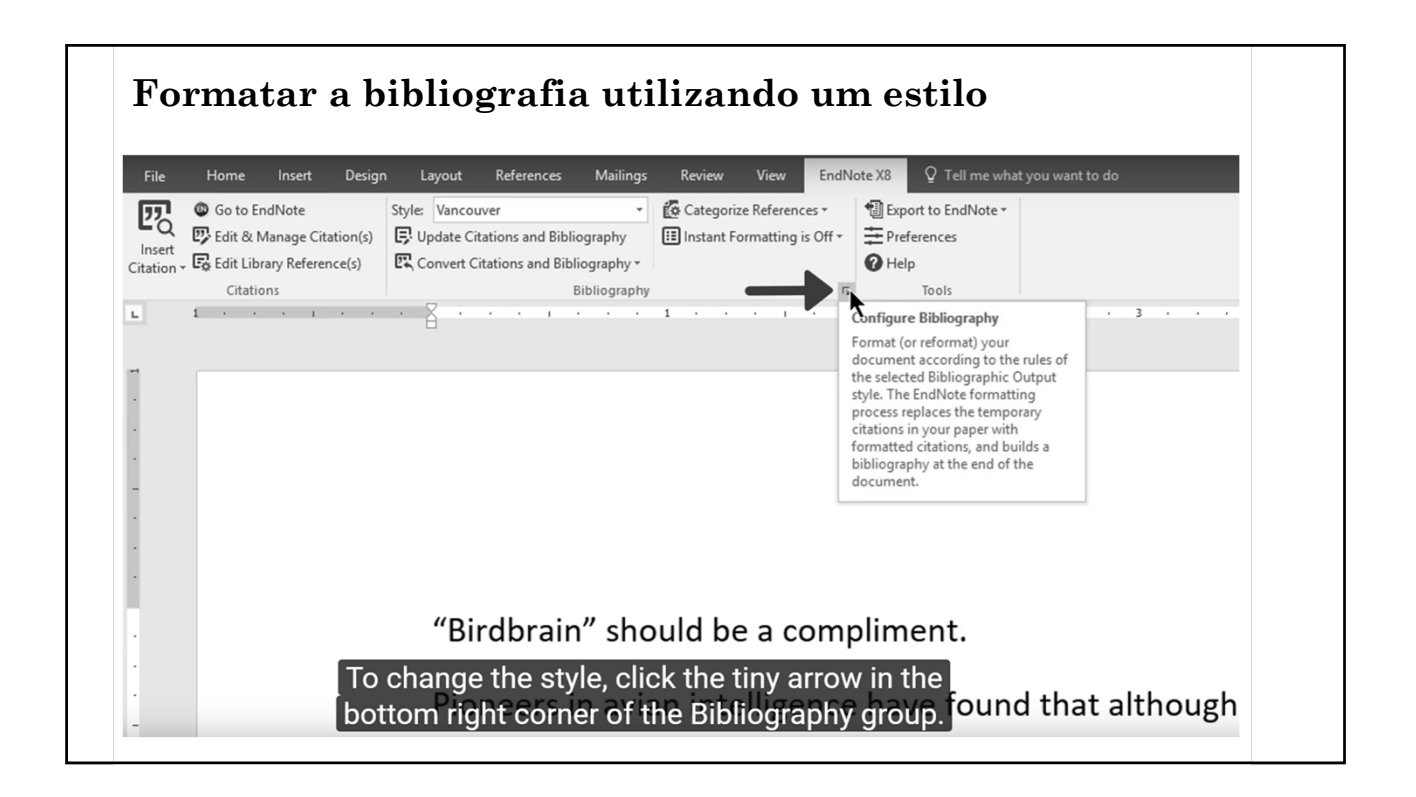

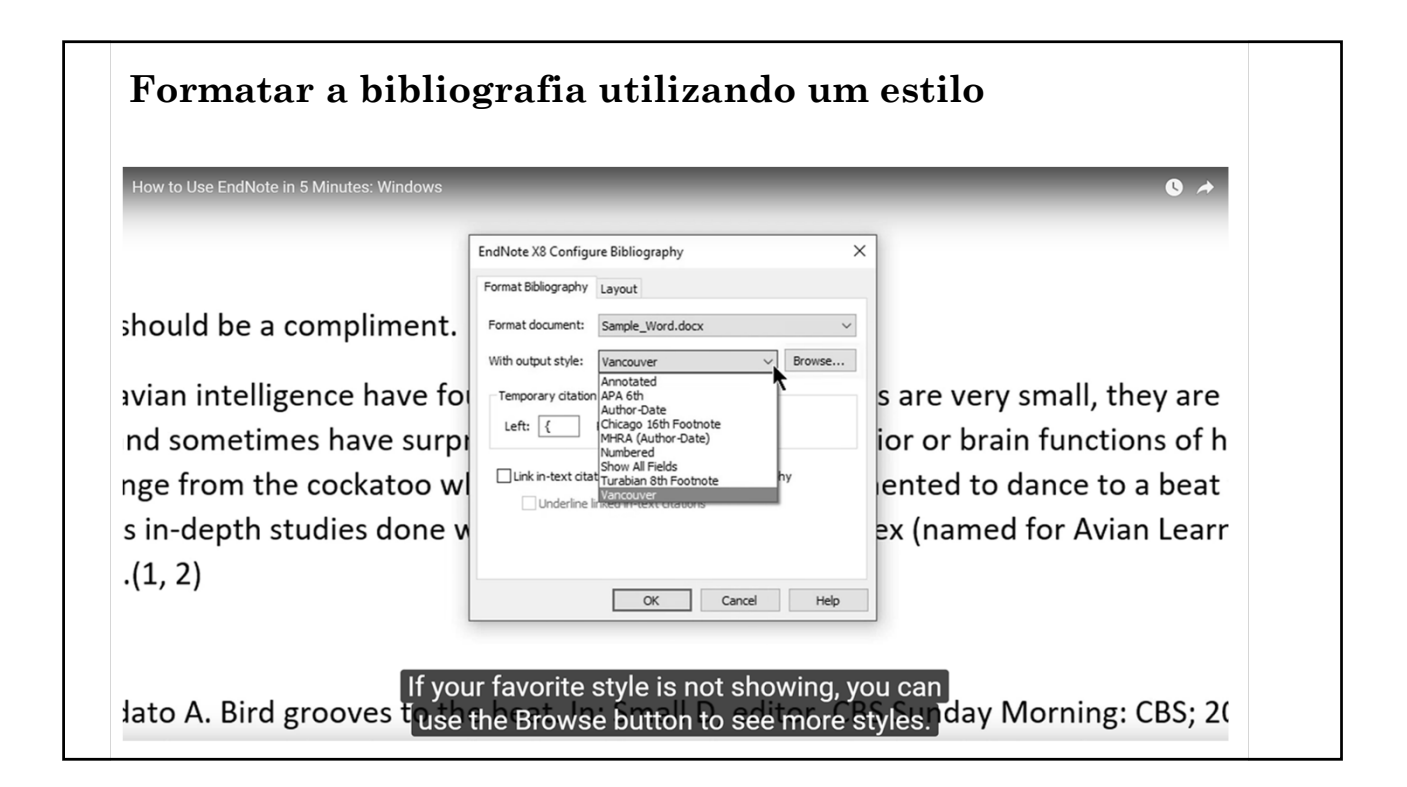

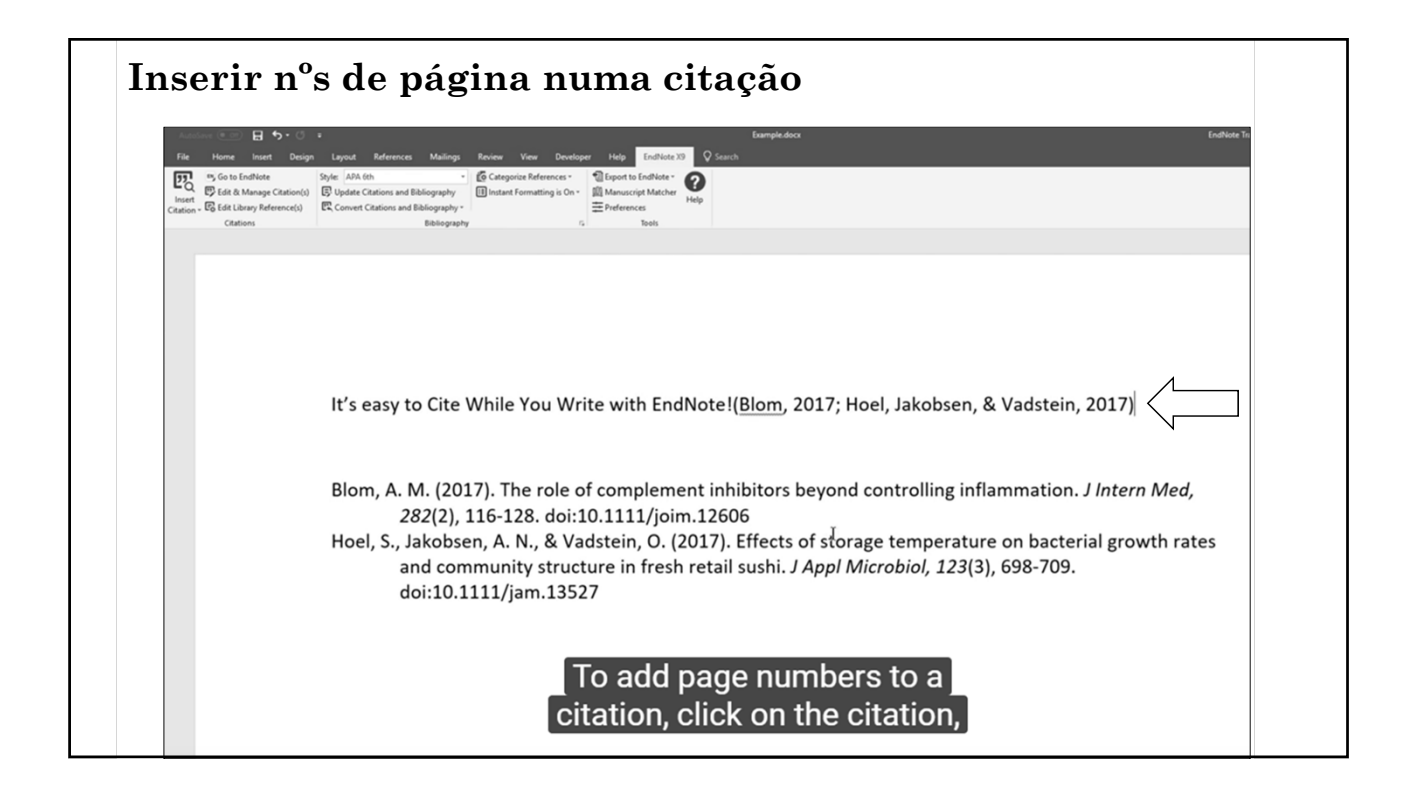

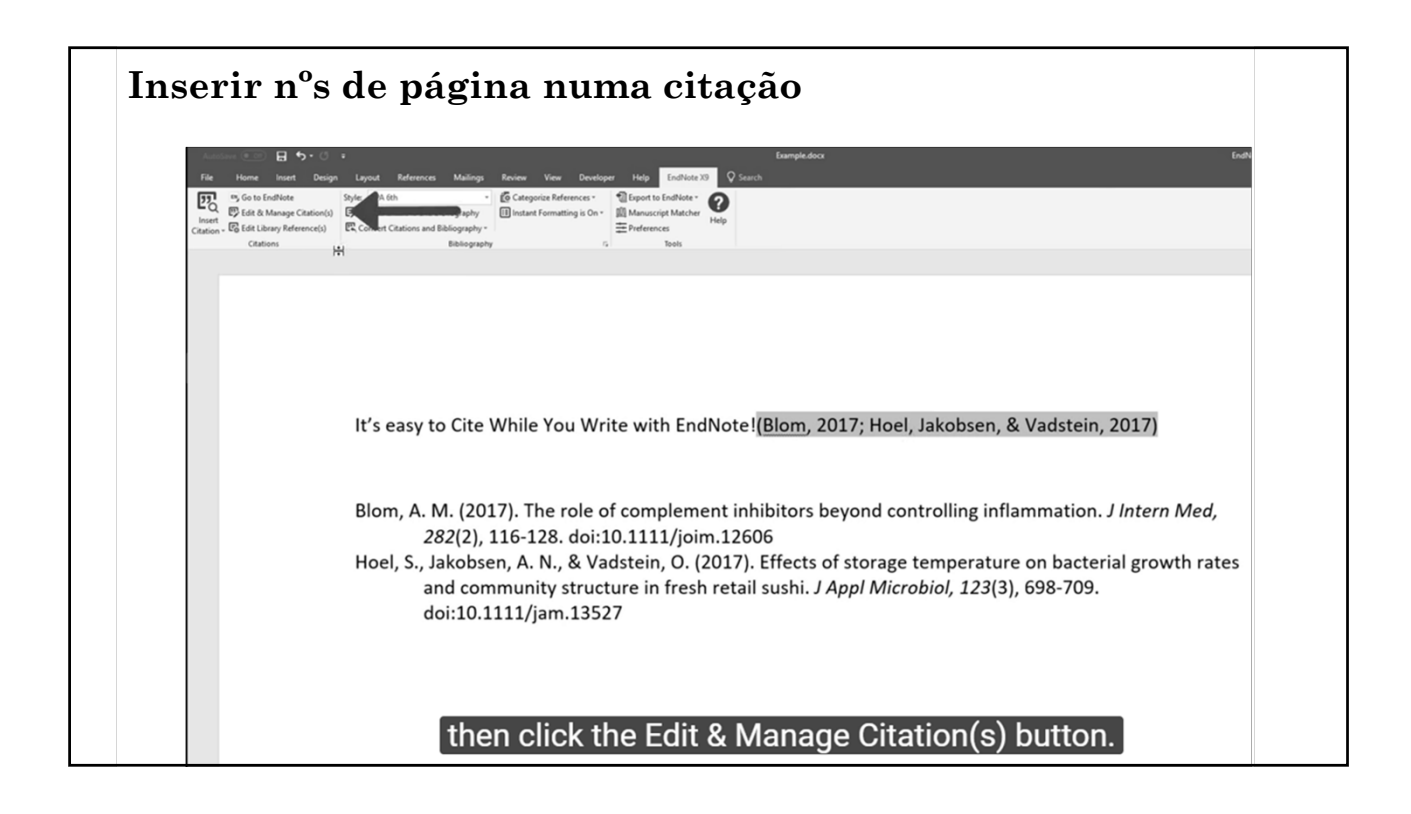

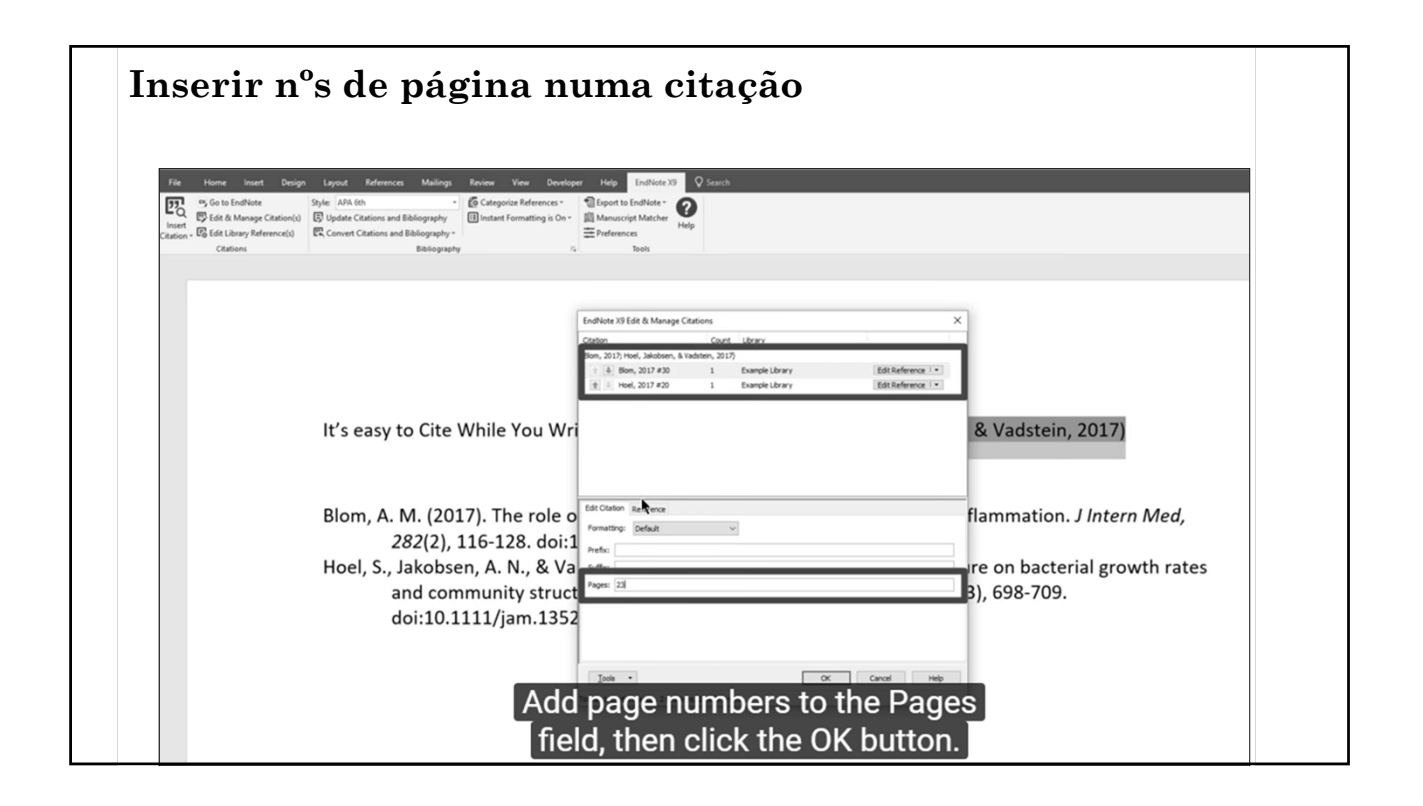

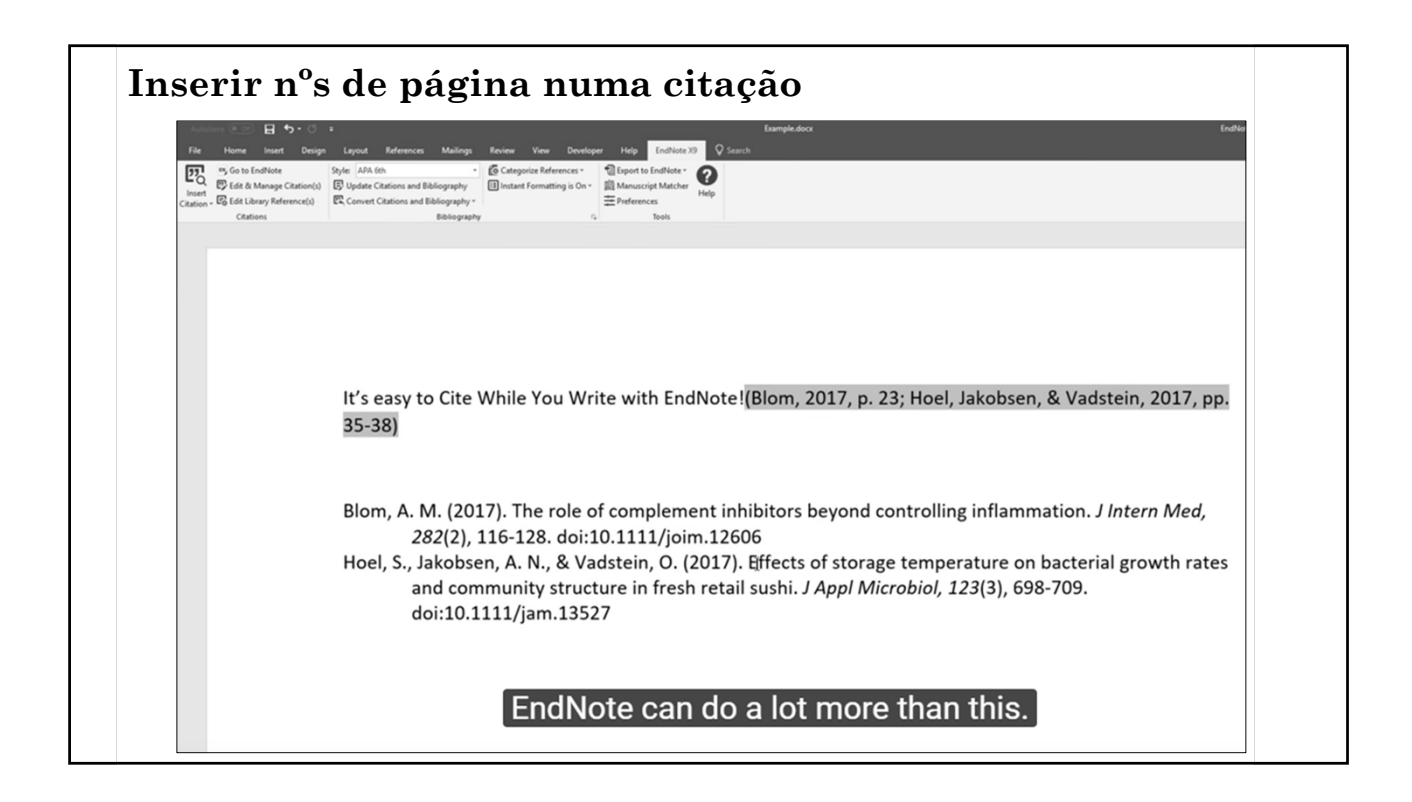

### Citações ambíguas

Citações do mesmo autor e mesma data o EndNote distingue colocando uma letra (a, b) a seguir ao ano na citação e na referência

### Capítulo I

The field of digital preservation systems has been defined by the Open Archival Information System (OAIS) standard ISO 14721:2003, which provides a high-level reference model. This model has been very useful. (NATIONAL GEOGRAPHIC SOCIETY, 2000, p. 10-20) It identifies the participants, describes their roles and responsibilities, and classifies the types of information they exchange. However, because it is only a high-level reference model, almost any system capable of storing and retrieving data can make a plausible case that it satisfies the OAIS conformance requirements.

Work is under way to elaborate the OAIS reference model with sufficient detail to allow systems to be certified by an ISO 9000-like process (BUDD, 1988a) Cit. por TRIFT, p. 25), and to allow systems to inter-operate on the basis of common specifications for ingesting and disseminating information. In the same way that ISO 14721 was developed top-down, these efforts are also top-dowr. (BUDD, 1988b)

# Algumas dicas... 1. Entrada de autor forma invertida forma invertida ENTER para introduzir novo autor Ex: Eco, Umberto Arnheim, Rudolph 2. Forma direta 1. Para as coletividades 1. Colocar uma vírgula no final Ex: Fundação Calouste Gulbenkian, 2. Sempre que mudar de suporte grave a sua biblioteca de EndNote File -> Compressed library.enlx (desta forma ficarão gravados os registos e ficheiros associados)

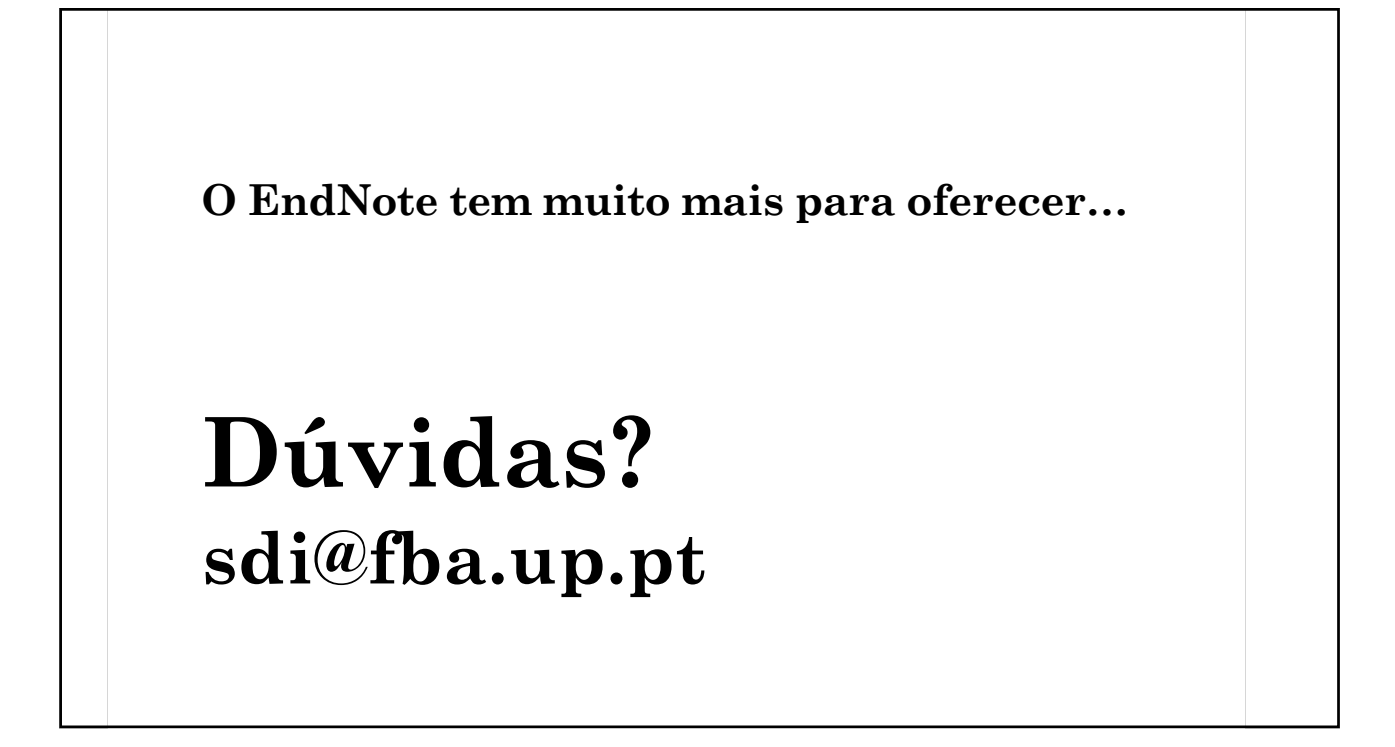